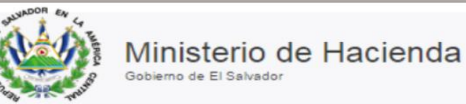

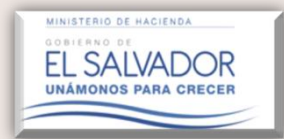

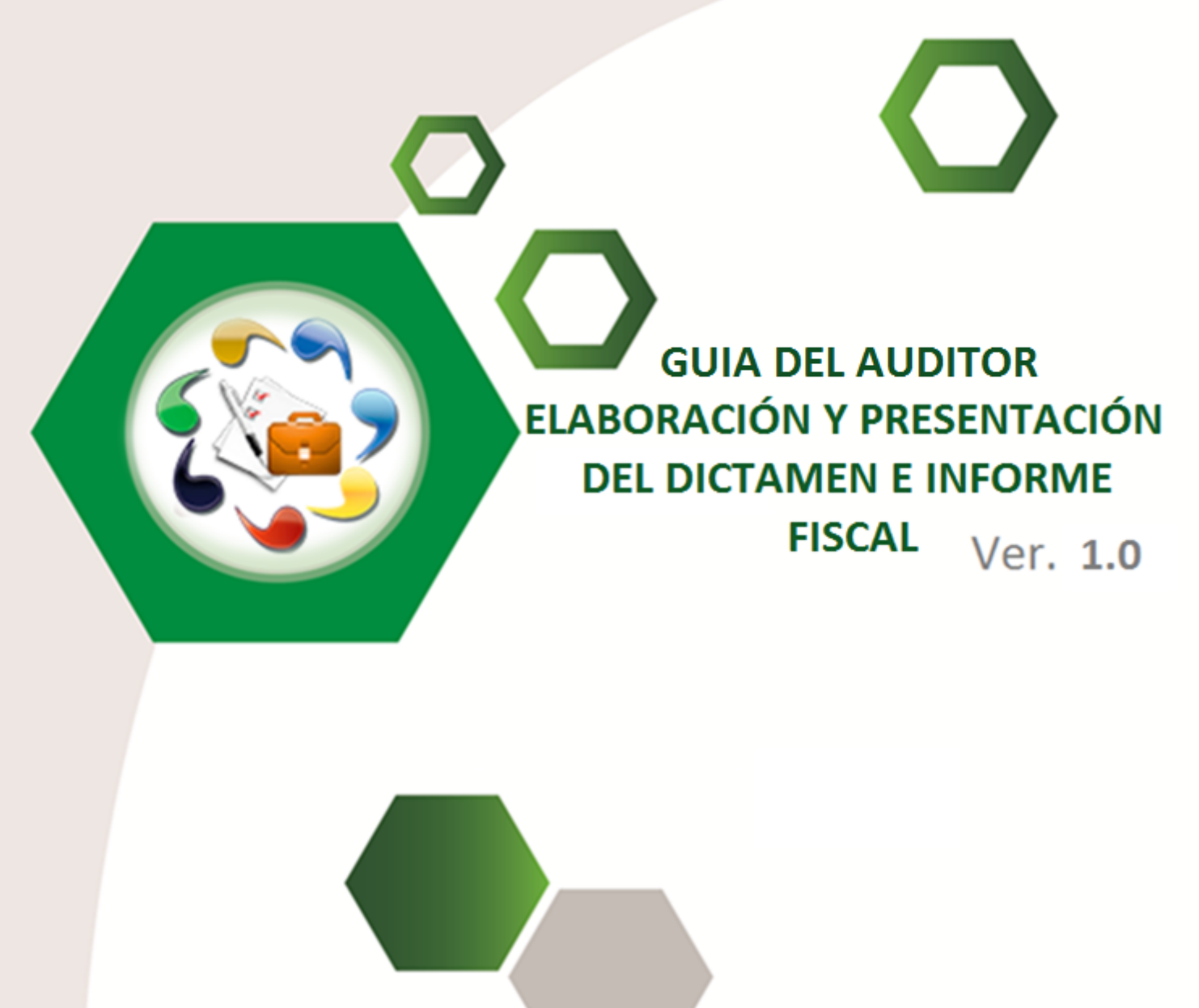

Portal de Servicios Ministerio de Hacienda

# Manual del Usuario

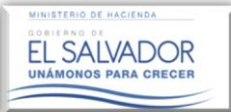

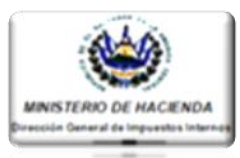

**Descripción:** A continuación se describen los pasos necesarios para la Aprobación o Rechazo **por parte del Auditor Fiscal** en la plataforma del Dictamen Fiscal, de los Estados Financieros, Notas a los Estados Financieros, y Anexos Tributarios, ingresados por el Contador(a), y su posterior envío al sub-módulo del Auditor Fiscal Nombrado **por el Contribuyente /Representante Legal / Apoderado**, para ser adjuntados al Dictamen e Informe Fiscal del Contribuyente **dictaminado**; así mismo se describen los pasos a seguir para el ingreso a la citada plataforma, del Dictamen e Informe Fiscal, y Anexos Tributarios que le competen al Auditor Fiscal Nombrado (anexos 5, 8, 12-A, Otros Anexos), para dar lugar a la presentación del Dictamen e Informe Fiscal:

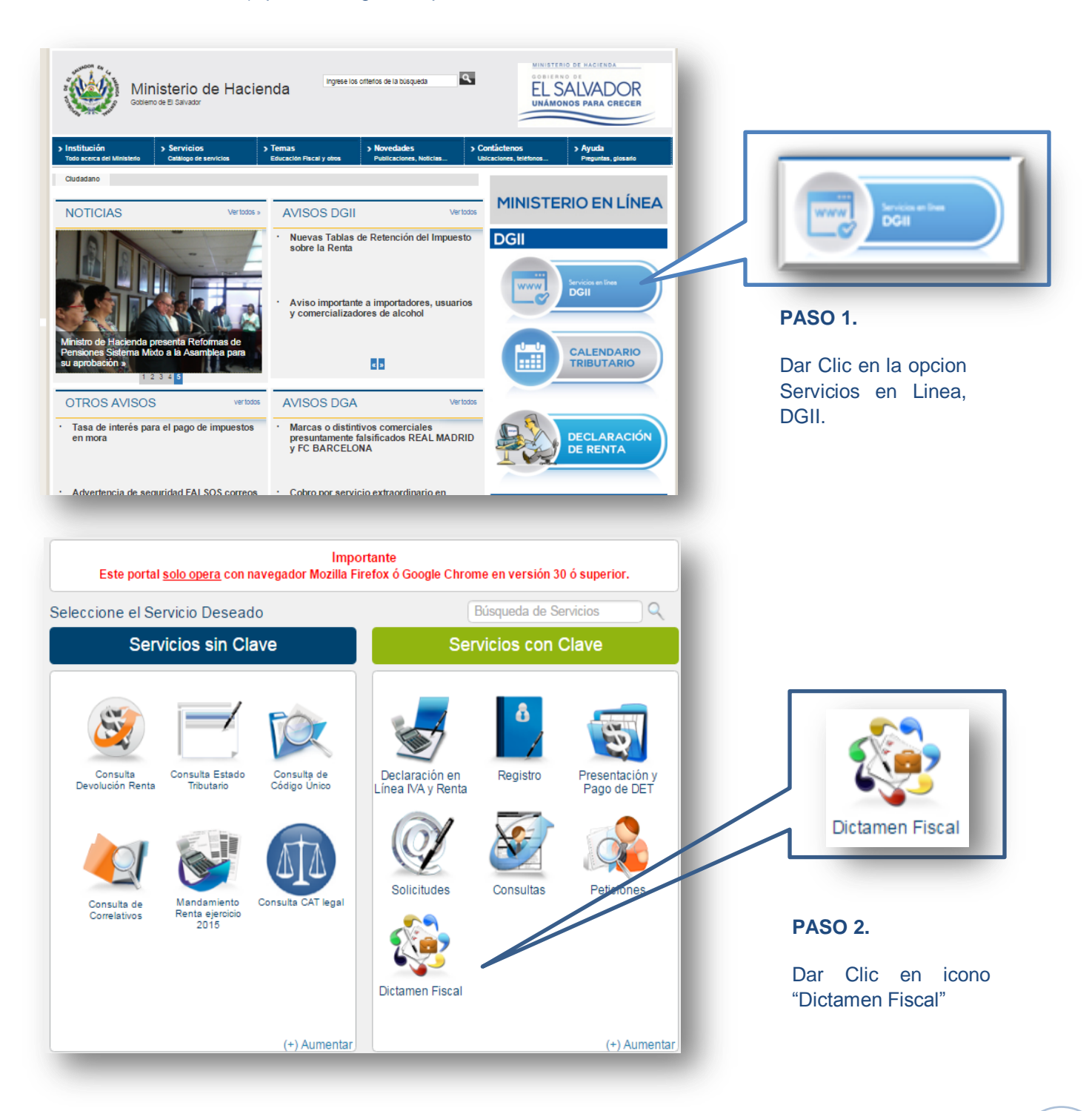

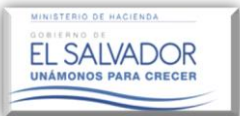

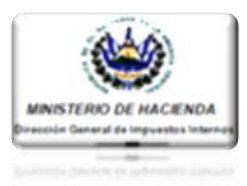

# PASO 3

A continuación se desplegará una ventana emergente donde el Auditor deberá ingresar su número de NIT y su Clave Personal en los respectivos espacios indicados; conforme la siguiente imagen.

|                     | Contribuyente                                       |
|---------------------|-----------------------------------------------------|
|                     | Iniciar Sesión                                      |
|                     | NIT: 2 0000-00000-000-0                             |
|                     | Clave: - Clave -                                    |
| Servicios con Clave | <u>Olvidé mi Clave</u>                              |
|                     | Ingresar Limpiar                                    |
|                     | Regístrate (Es fácil y rápido).                     |
|                     | Si aún no está registrado, puede hacerlo desde aquí |

Al ingresar, el Sistema alertará una serie de notificaciones, incluidas dentro de éstas, la notificación de Aprobación de Información Contable, por parte del Contribuyente Persona Natural/Jurídica, las cuales podrán ser consultadas en la Opción: Buzón Electrónico del Contribuyente.

| Sector Controlygence, se le montra que titer los siguentes de reer a la fecha, ver detalle en opcion Buzón Electrónico del Contribuyente.         Image: Sector Sector Se | Soñor Contribuyentes co            | la informa que tiene los siguientes monsties pondientes de loss |         |
|----------------------------------------------------------------------------------------------------|------------------------------------|-----------------------------------------------------------------|---------|
| Publicaciones, Avisos, Anuncios, Confirmaciones         Ver:       10 •       Buscar:         FECHA DE ENVIO       Astunto         24/10/2016 10:09:20       Aprobación Información Contable         24/10/2016 00:09:17       Nombramiento presentado Codigo Unico         24/10/2016 08:53:41       Nombramiento de Equipo de Trabajo         24/10/2016 08:53:40       Nombramiento de Equipo de Trabajo         24/10/2016 08:49:28       Confirmacion de Equipo de Trabajo         24/10/2016 08:45:46       Confirmacion de Equipo de Trabajo         24/10/2016 08:45:46       Confirmacion de Equipo de Trabajo         24/10/2016 08:45:46       Confirmacion de Equipo de Trabajo         24/10/2016 08:45:46       Confirmacion de Equipo de Trabajo         24/10/2016 08:45:46       Confirmacion de Equipo de Trabajo         24/10/2016 08:45:46       Confirmacion de Equipo de Trabajo         24/10/2016 08:42:27       Cancelacion de Equipo de Trabajo         24/10/2016 08:42:27       Cancelacion de Equipo de Trabajo         24/10/2016 08:42:27       Cancelacion de Equipo de Trabajo         24/10/2016 08:42:27       Cancelacion de Equipo de Trabajo         24/10/2016 08:42:27       Cancelacion de Equipo de Trabajo                                                                                                    | fecha, ver detalle en opcio        | n Buzón Electrónico del Contribuyente.                          | 118     |
| Publicaciones, Avisos, Anuncios, Confirmaciones         Ver:       10 •       Buscar:         FECHA DE ENVIO       Asunto         24/10/2016 10.09:20       Aprobación Información Contable         24/10/2016 10.09:17       Nombramiento presentado Codigo Unico         24/10/2016 09:17       Nombramiento de Equipo de Trabajo         24/10/2016 09:53:41       Nombramiento de Equipo de Trabajo         24/10/2016 08:53:40       Nombramiento de Equipo de Trabajo         24/10/2016 08:49:28       Confirmacion de Equipo de Trabajo         24/10/2016 08:45:46       Confirmacion de Equipo de Trabajo         24/10/2016 08:45:46       Confirmacion de Equipo de Trabajo         24/10/2016 08:45:46       Confirmacion de Equipo de Trabajo         24/10/2016 08:45:46       Confirmacion de Equipo de Trabajo         24/10/2016 08:42:27       Cancelacion de Equipo de Trabajo         24/10/2016 08:42:27       Cancelacion de Equipo de Trabajo         24/10/2016 08:42:27       Cancelacion de Equipo de Trabajo         24/10/2016 08:42:27       Cancelacion de Equipo de Trabajo         24/10/2016 08:42:27       Cancelacion de Equipo de Trabajo                                                                                                    |                                    |                                                                 |         |
| Ver:       10 •       Buscar:         FECHA DE ENVÍO       Asunto         24/10/2016 10:09:20       Aprobación Información Contable         24/10/2016 10:09:17       Nombramiento presentado Código Unico         24/10/2016 09:18:40       Confirmación de Equipo de Trabajo         24/10/2016 08:53:41       Nombramiento presentado Código Unico         24/10/2016 08:53:40       Nombramiento presentado Código Unico         24/10/2016 08:49:28       Confirmacion de Equipo de Trabajo         24/10/2016 08:49:49       Cancelacion de Equipo de Trabajo         24/10/2016 08:45:46       Confirmacion de Equipo de Trabajo         24/10/2016 08:45:46       Confirmacion de Equipo de Trabajo         24/10/2016 08:45:46       Confirmacion de Equipo de Trabajo         24/10/2016 08:45:46       Confirmacion de Equipo de Trabajo         24/10/2016 08:45:46       Confirmacion de Equipo de Trabajo         24/10/2016 08:45:46       Confirmacion de Equipo de Trabajo         24/10/2016 08:45:46       Confirmacion de Equipo de Trabajo         24/10/2016 08:45:46       Confirmacion de Equipo de Trabajo         24/10/2016 08:45:46       Confirmacion de Equipo de Trabajo         24/10/2016 08:45:46       Confirmacion de Equipo de Trabajo         24/10/2016 08:45:46       Confirmacion de Equipo de Trabajo         24                                                                                                    | Publicaciones, Avisos, Anuncios, C | Confirmaciones                                                  |         |
| Ver:       10 •       Buscar:         FECHA DE ENVIO       Asunto         24/10/2016 10:09:20       Aprobación Información Contable         24/10/2016 10:09:17       Nombramiento presentado Código Unico         24/10/2016 09:18:40       Confirmacion de Equipo de Trabajo         24/10/2016 08:53:41       Nombramiento presentado Código Unico         24/10/2016 08:53:40       Nombramiento presentado Código Unico         24/10/2016 08:49:28       Confirmacion de Equipo de Trabajo         24/10/2016 08:49:49       Cancelacion de Equipo de Trabajo         24/10/2016 08:45:46       Confirmacion de Equipo de Trabajo         24/10/2016 08:45:46       Confirmacion de Equipo de Trabajo         24/10/2016 08:45:46       Confirmacion de Equipo de Trabajo         24/10/2016 08:45:46       Confirmacion de Equipo de Trabajo         24/10/2016 08:45:46       Confirmacion de Equipo de Trabajo         24/10/2016 08:45:46       Confirmacion de Equipo de Trabajo         24/10/2016 08:45:46       Confirmacion de Equipo de Trabajo         24/10/2016 08:45:46       Confirmacion de Equipo de Trabajo         24/10/2016 08:45:47       Cancelacion de Equipo de Trabajo         24/10/2016 08:45:48       Confirmacion de Equipo de Trabajo         24/10/2016 08:45:49       Cancelacion de Equipo de Trabajo         24/1                                                                                                    |                                    |                                                                 |         |
| FECHA DE ENVIO     ASUNTO       24/10/2016 10.09-20     Aprobación Información Contable       24/10/2016 10.09-17     Nombramiento presentado Codigo Unico       24/10/2016 09:18:40     Confirmación de Equipo de Trabajo       24/10/2016 08:53:41     Nombramiento presentado Codigo Unico       24/10/2016 08:53:40     Nombramiento presentado Codigo Unico       24/10/2016 08:45:40     Confirmación de Equipo de Trabajo       24/10/2016 08:45:49     Cancelacion de Equipo de Trabajo       24/10/2016 08:45:46     Confirmación de Equipo de Trabajo       24/10/2016 08:45:46     Confirmación de Equipo de Trabajo       24/10/2016 08:45:46     Confirmación de Equipo de Trabajo       24/10/2016 08:45:46     Confirmación de Equipo de Trabajo       24/10/2016 08:45:46     Confirmación de Equipo de Trabajo       24/10/2016 08:45:46     Confirmación de Equipo de Trabajo       24/10/2016 08:45:46     Confirmación de Equipo de Trabajo       24/10/2016 08:45:46     Confirmación de Equipo de Trabajo       24/10/2016 08:45:47     Cancelacion de Equipo de Trabajo       24/10/2016 08:45:48     Cancelacion de Equipo de Trabajo                                                                                                    | Ver. 10 •                          | Buscar:                                                         |         |
| FECHA DE ENVÍO     ASUNTO       24/10/2016 10.09:20     Áprobación Información Contable       24/10/2016 00:16:40     Confirmacion de Equipo de Trabajo       24/10/2016 08:53:41     Nombramiento presentado Codigo Unico       24/10/2016 08:53:40     Nombramiento de auditor fiscal       24/10/2016 08:53:40     Nombramiento presentado Codigo Unico       24/10/2016 08:49:28     Confirmacion de Equipo de Trabajo       24/10/2016 08:49:28     Confirmacion de Equipo de Trabajo       24/10/2016 08:45:46     Confirmacion de Equipo de Trabajo       24/10/2016 08:45:46     Confirmacion de Equipo de Trabajo       24/10/2016 08:45:47     Cancelacion de Equipo de Trabajo       24/10/2016 08:42:27     Cancelacion de Equipo de Trabajo                                                                                                    |                                    |                                                                 |         |
| 24/10/2016 10:09:20       Aprobación Información Contable         24/10/2016 10:09:17       Nombramiento presentado Codigo Unico         24/10/2016 08:53:41       Confirmación de Equipo de Trabajo         24/10/2016 08:53:40       Nombramiento presentado Codigo Unico         24/10/2016 08:53:40       Nombramiento presentado Codigo Unico         24/10/2016 08:49:28       Confirmación de Equipo de Trabajo         24/10/2016 08:49:49       Confirmación de Equipo de Trabajo         24/10/2016 08:45:46       Confirmación de Equipo de Trabajo         24/10/2016 08:45:46       Confirmación de Equipo de Trabajo         24/10/2016 08:45:47       Cancelación de Equipo de Trabajo         24/10/2016 08:42:27       Cancelación de Equipo de Trabajo                                                                                                    | FECHA DE ENVÍO                     | ASUNTO                                                          |         |
| 24/10/2016       10.09:17       Nombramiento presentado Codigo Unico         24/10/2016       09:16:40       Confirmacion de Equipo de Trabajo         24/10/2016       08:53:41       Nombramiento presentado Codigo Unico         24/10/2016       08:53:40       Nombramiento presentado Codigo Unico         24/10/2016       08:49:28       Confirmacion de Equipo de Trabajo         24/10/2016       08:49:28       Confirmacion de Equipo de Trabajo         24/10/2016       08:45:46       Confirmacion de Equipo de Trabajo         24/10/2016       08:45:46       Confirmacion de Equipo de Trabajo         24/10/2016       08:45:46       Confirmacion de Equipo de Trabajo         24/10/2016       08:42:27       Cancelacion de Equipo de Trabajo                                                                                                    | 24/10/2016 10:09:20                | Aprobación Información Contable                                 |         |
| 24/10/2016 09:16:40     Confirmacion de Equipo de Trabajo       24/10/2016 08:53:41     Nombramiento presentado Codigo Unico       24/10/2016 08:53:40     Nombramiento presentado Codigo Unico       24/10/2016 08:49:28     Confirmacion de Equipo de Trabajo       24/10/2016 08:46:49     Cancelacion de Equipo de Trabajo       24/10/2016 08:45:46     Confirmacion de Equipo de Trabajo       24/10/2016 08:45:46     Confirmacion de Equipo de Trabajo       24/10/2016 08:45:46     Confirmacion de Equipo de Trabajo       24/10/2016 08:45:46     Confirmacion de Equipo de Trabajo       24/10/2016 08:45:46     Confirmacion de Equipo de Trabajo       24/10/2016 08:45:46     Confirmacion de Equipo de Trabajo       24/10/2016 08:45:46     Confirmacion de Equipo de Trabajo       24/10/2016 08:45:46     Confirmacion de Equipo de Trabajo       24/10/2016 08:45:47     Cancelacion de Equipo de Trabajo                                                                                                    | 24/10/2016 10:09:20                | Nombramiento presentado Codigo Unico                            |         |
| 24/10/2016 08:53:41     Nombramiento de auditor fiscal       24/10/2016 08:53:40     Nombramiento presentado Codigo Unico       24/10/2016 08:49:28     Confirmacion de Equipo de Trabajo       24/10/2016 08:45:49     Cancelacion de Equipo de Trabajo       24/10/2016 08:45:46     Confirmacion de Equipo de Trabajo       24/10/2016 08:45:46     Confirmacion de Equipo de Trabajo       24/10/2016 08:45:46     Confirmacion de Equipo de Trabajo       24/10/2016 08:45:47     Cancelacion de Equipo de Trabajo                                                                                                    | 24/10/2016 09:16:40                | Confirmacion de Equipo de Trabajo                               |         |
| 24/10/2016 08:53:40     Nombramiento presentado Codigo Unico       24/10/2016 08:49:28     Confirmacion de Equipo de Trabajo       24/10/2016 08:46:49     Cancelacion de Equipo de Trabajo       24/10/2016 08:45:46     Confirmacion de Equipo de Trabajo       24/10/2016 08:45:46     Confirmacion de Equipo de Trabajo       24/10/2016 08:45:46     Confirmacion de Equipo de Trabajo       24/10/2016 08:45:47     Cancelacion de Equipo de Trabajo       24/10/2016 08:42:27     Cancelacion de Equipo de Trabajo                                                                                                    | 24/10/2016 08:53:41                | Nombramiento de auditor fiscal                                  |         |
| 24/10/2016 08:49:28     Confirmacion de Equipo de Trabajo       24/10/2016 08:45:49     Cancelacion de Equipo de Trabajo       24/10/2016 08:45:46     Confirmacion de Equipo de Trabajo       24/10/2016 08:45:46     Confirmacion de Equipo de Trabajo       24/10/2016 08:45:46     Confirmacion de Equipo de Trabajo       24/10/2016 08:45:46     Confirmacion de Equipo de Trabajo       24/10/2016 08:45:47     Cancelacion de Equipo de Trabajo                                                                                                    | 24/10/2016 08:53:40                | Nombramiento presentado Codigo Unico                            |         |
| 24/10/2016 08:46:49       Cancelacion de Equipo de Trabajo         24/10/2016 08:45:46       Confirmacion de Equipo de Trabajo         24/10/2016 08:45:47       Confirmacion de Equipo de Trabajo         24/10/2016 08:42:27       Cancelacion de Equipo de Trabajo         1       2       3       4       5       > 1                                                                                                    | 24/10/2016 08:49:28                | Confirmacion de Equipo de Trabajo                               |         |
| 24/10/2016 08:45:46     Confirmacion de Equipo de Trabajo       24/10/2016 08:45:46     Confirmacion de Equipo de Trabajo       24/10/2016 08:42:27     Cancelacion de Equipo de Trabajo                                                                                                    | 24/10/2016 08:46:49                | Cancelacion de Equipo de Trabajo                                |         |
| 24/10/2016 08:45:46         Confirmacion de Equipo de Trabajo           24/10/2016 08:42:27         Cancelacion de Equipo de Trabajo           I         I <td>24/10/2016 08:45:46</td> <td>Confirmacion de Equipo de Trabajo</td> <td></td>                                                                                                    | 24/10/2016 08:45:46                | Confirmacion de Equipo de Trabajo                               |         |
| 24/10/2016 08:42:27 Cancelacion de Equipo de Trabajo                                                                                                    | 24/10/2016 08:45:46                | Confirmacion de Equipo de Trabajo                               |         |
|                                                                                                    | 24/10/2016 08:42:27                | Cancelacion de Equipo de Trabajo                                |         |
|                                                                                                    |                                    |                                                                 |         |
|                                                                                                    |                                    | 1 2 3 4 5                                                       |         |
|                                                                                                    | h                                  |                                                                 |         |
|                                                                                                    |                                    |                                                                 |         |
|                                                                                                    |                                    |                                                                 |         |
|                                                                                                    |                                    |                                                                 |         |
|                                                                                                    |                                    |                                                                 |         |
|                                                                                                    |                                    | Ir al Buzón Elec                                                | trónico |
| Ir al Buzón Electrónico                                                                                                    |                                    |                                                                 |         |
| Ir al Buzón Electrónico                                                                                                    |                                    |                                                                 |         |

## PASO 4.

Dar Clic en icono botón "Ir a Buzón Electrónico"

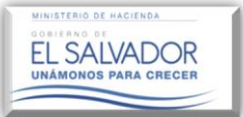

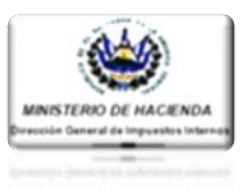

El Sistema mostrará al Auditor todas las notificaciones recibidas en su usuario; una vez verificadas deberá dar clic en la pestaña inicio, regresando así al menú principal. Una vez ubicado nuevamente en la página inicial del Portal, dar clic sobre el icono: "Dictamen Fiscal".

| Servicios con Clave / Regi:                           | stro / Buzón Electrónico del Contrit                                                                        | uyente                                                                                                    | Búsque                                         | eda de Servicios                                |
|-------------------------------------------------------|----------------------------------------------------------------------------------------------------|----------------------------------------------------------------------------------------------------|------------------------------------------------|-------------------------------------------------|
| andeja de Entrac                                      | la                                                                                                    |                                                                                                    | Contrib                                        | uyente:                                         |
| Estimado Contri                                       | buyente:                                                                                                    |                                                                                                    |                                                | 1                                               |
|                                                       | A continuación puede cor                                                                                    | nsultar los distintos avisos y/o resol<br>al buzón electrónico.                                                                 | uciones que se han enviad                      | do 🚺                                            |
|                                                       |                                                                                                    |                                                                                                    |                                                |                                                 |
|                                                       |                                                                                                    |                                                                                                    |                                                |                                                 |
| Tipo de do                                            | cumento: Seleccione                                                                                         | e una 🔻 Buscar                                                                                                    |                                                |                                                 |
| Tipo de dou                                           | cumento: Seleccione                                                                                         | e una 🔻 Buscar                                                                                                    |                                                |                                                 |
| Ver. 10 •                                             | cumento: Seleccion                                                                                          | e una V Buscar                                                                                                    | Buscar:                                        |                                                 |
| Ver: 10 V<br>ESTATUS                                  | FECHA ENVIÓ                                                                                                 | e una V Buscar<br>ASUNTO                                                                                                    | Buscar.                                        | VER DETALLE                                     |
| Ver: 10 V<br>ESTATUS                                  | FECHA ENVIÓ 2017-04-22 12:44:24.0                                                                           | e una V Buscar<br>ASUNTO<br>Aprobación Información Contable                                                                     | Buscar.                                        | VER DETALLE                                     |
| Ver: 10 V<br>ESTATUS<br>LEIDO<br>NO LEIDO             | FECHA ENVIÓ<br>2017-04-22 12:44:24.0<br>2017-04-20 10:19:46.0                                               | e una V Buscar<br>ASUNTO<br>Aprobación Información Contable<br>Nombramiento de auditor fiscal                                   | Buscar:<br>TIPO DE DOCUMENTO<br>AVISO<br>AVISO | VER DETALLE                                     |
| Ver: 10 •<br>ESTATUS<br>LEIDO<br>NO LEIDO<br>NO LEIDO | FECHA ENVIÓ           2017-04-22 12:44:24.0           2017-04-20 10:19:46.0           2017-04-20 10:09:34.0 | e una V Buscar<br>ASUNTO<br>Aprobación Información Contable<br>Nombramiento de auditor fiscal<br>Solicitud de Equipo de Trabajo | Buscar. TIPO DE DOCUMENTO AVISO AVISO AVISO    | VER DETALLE<br>godee<br>godee<br>godee<br>godee |

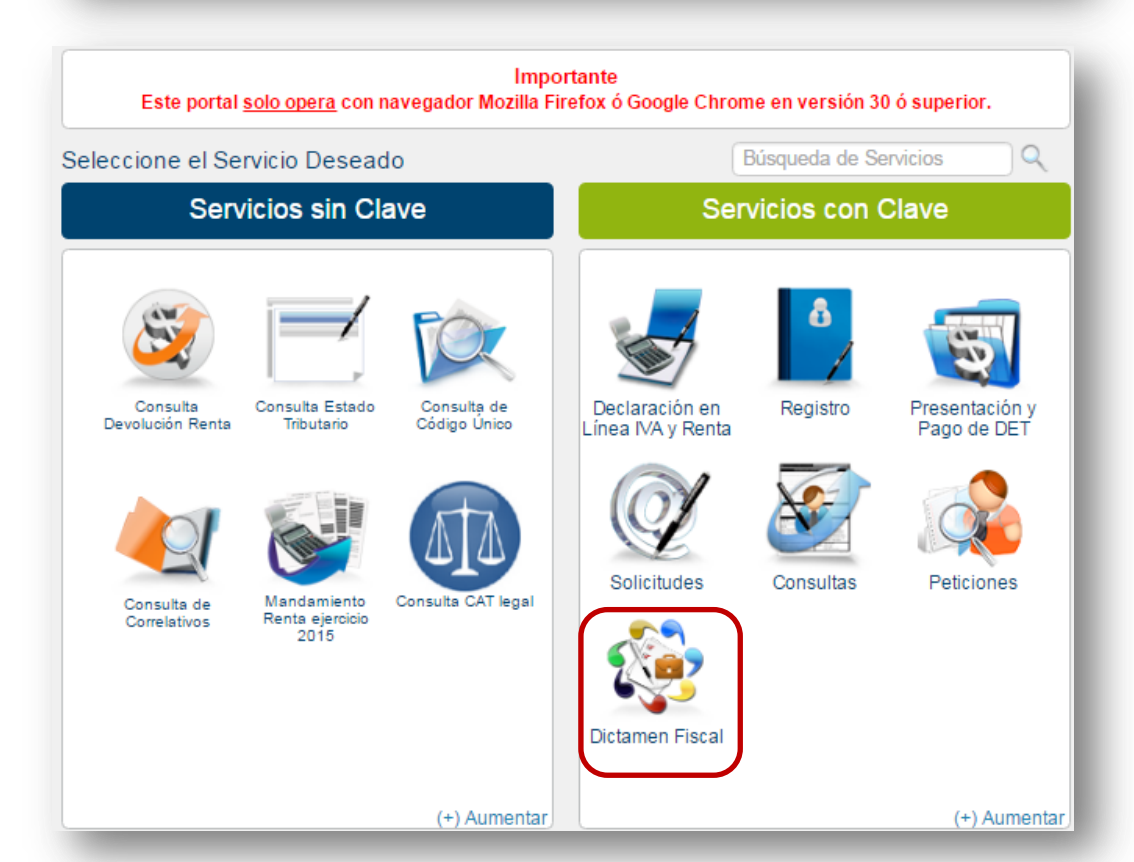

3

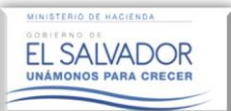

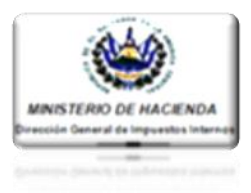

|                                       |                                      |                  |                         |                          | Salir                                 |
|---------------------------------------|--------------------------------------|------------------|-------------------------|--------------------------|---------------------------------------|
| Inicio Registro Presentación y Pago   | de DET Solicitudes Consultas         | Peticiones       |                         |                          |                                       |
|                                       | laite (Baradaine and Bharad Bhara    | :                |                         | C                        |                                       |
| Orientación al Contribuyente          | Inicio / Servicios con Clave / Dicta | amen             |                         | Búsqueda de              | Servicios                             |
| * Registro                            | Seleccione el Servicio De            | seado.           |                         |                          |                                       |
| > Cambiar Correo Electrónico          |                                      |                  |                         | (                        |                                       |
| > Cambiar Clave                       |                                      |                  | _                       |                          |                                       |
| > Actuar como Tercero                 |                                      | <u>67</u>        |                         |                          | 200                                   |
| > Buzón Electrónico                   |                                      |                  |                         |                          |                                       |
| del Contribuyente                     | Equipo do Trabaio                    | Informo do Nombr | amionto Doscaraa de     | Plantillas y Die         | tamon Fiscal                          |
| Presentación y Pago de DET            | Equipo de Trabajo                    | de Auditor Fis   | scal Man                | uales Di                 | tamen naval                           |
| > Declaraciones en Línea              |                                      |                  |                         |                          |                                       |
| > Presentar y/o Pagar Declaraciones y |                                      |                  |                         |                          |                                       |
| Presentar Informes                    |                                      |                  |                         |                          |                                       |
| > Seguimiento de Pagos a Plazos       |                                      |                  |                         |                          |                                       |
| O Solicitudes                         |                                      |                  |                         |                          |                                       |
| > Solicitud de Solvencia              |                                      |                  |                         |                          |                                       |
| > Solicitud de Pagos a Plazos         |                                      |                  |                         |                          |                                       |
| > Equipos                             |                                      |                  |                         |                          |                                       |
| Electrónicos                          |                                      |                  |                         |                          |                                       |
| <u>Consulta</u>                       |                                      |                  |                         |                          |                                       |
| > Consulta Devolución IVA             |                                      |                  |                         |                          |                                       |
| > Consulta de Declaraciones           |                                      |                  |                         |                          |                                       |
| > Consulta de Informes                |                                      | al and a         |                         |                          |                                       |
| > Trazabilidad Contribuyentes         |                                      | 15               |                         |                          |                                       |
| > Mandamientos con Pago Pendiente     | -                                    |                  | 6                       |                          |                                       |
| Peticiones                            |                                      |                  |                         |                          |                                       |
| > Autorización de Máquina             | Noticias                             | Calendario       | Calculadora             | Marco Normativo          | Escriba al Ministerio                 |
| Registradora                          |                                      |                  |                         |                          |                                       |
|                                       | Noticion referentes el               | Organizador de   | Herromiento de cálculo  | Leves oficiales vinentes |                                       |
| -                                     | Portal de Servicios del              | eventos y fechas | simple v de retenciones | dentro del Ministerio de | Consuita,<br>sugerencias y aportes al |

| PASO | 5. |
|------|----|
|------|----|

Dar Clic en icono Dictamen Fiscal

| Dictamen Fiscal Contribuyente:<br>Estimado(a) Contribuyente:<br>Seleccione la Opción a utilizar<br>Validación de Documentos | io Re<br>Inicio/S | egistro F<br>Servicios c | Presentación y Pago de DET<br>on Clave / Dictamen / Dictame | Solicitudes Consultas | Peticiones<br>Búsqueda de Servicios | Q |
|----------------------------------------------------------------------------------------------------|-------------------|--------------------------|-------------------------------------------------------------|-----------------------|-------------------------------------|---|
| Estimado(a) Contribuyente:<br>Seleccione la Opción a utilizar                                                               | Di                | ictame                   | n Fiscal                                                    |                       | Contribuyente:                      |   |
| Seleccione la Opción a utilizar                                                                                             |                   | Estim                    | ado(a) Contribuyent                                         | e:                    |                                     |   |
| Validación de Documentos                                                                                                    |                   |                          |                                                             |                       | Seleccione la Opción a utilizar     |   |
| Validación de Documentos  Presentación de Dictamen Fiscal                                                                   |                   |                          |                                                             |                       |                                     |   |
|                                                                                                    |                   |                          | Validación o                                                | le Documentos         | Presentación de Dictamen Fiscal     |   |
| ndyesar                                                                                                    |                   | Regres                   | sar                                                         |                       |                                     |   |
|                                                                                                    |                   |                          |                                                             |                       |                                     |   |

## PASO 6.

Dar Clic en icono "Presentación de Dictamen Fiscal"

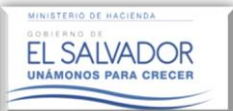

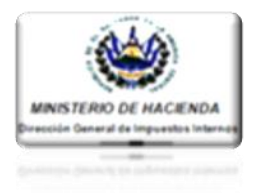

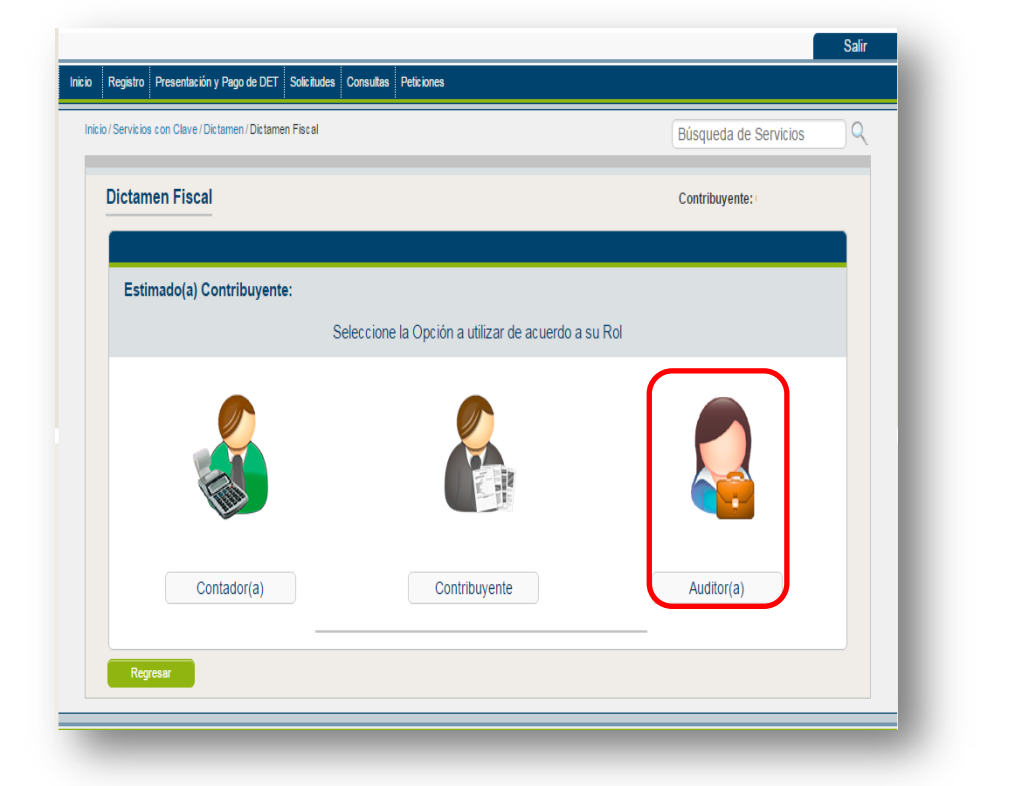

| PASO | 7. |
|------|----|
|      |    |

Dar Clic en icono "Auditor(a)".

|       |             |              |          |     |               |                |      | BU                | squeda de Servicio | s v |
|-------|-------------|--------------|----------|-----|---------------|----------------|------|-------------------|--------------------|-----|
| Dicta | men Fisca   | 1            |          |     |               |                |      | Co                | ntribuyente:       |     |
| Es    | timado(a) C | Contribuyent | e:       |     |               |                |      |                   |                    |     |
|       |             |              |          |     | Seleccione la | Opción a utili | izar |                   |                    |     |
|       |             |              |          |     |               |                |      |                   |                    |     |
|       |             | Auditor(a)   | Nombrado | (a) |               |                |      | Auditor(a) Design | ado(a)             |     |
| R     | egresar     |              |          |     |               |                |      |                   |                    |     |

## **PASO 8.**

Dar Clic en icono "Auditor(a) Nombrado(a)."

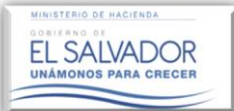

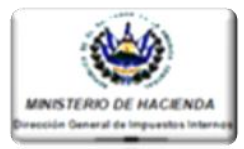

Pasos a seguir para la Aprobación o Rechazo por parte del (de la) Auditor(a) Fiscal Nombrado(a) (PERSONA NATURAL), de la Información Aprobada enviada por el Contribuyente para efectos de la Presentación del Dictamen e Informe Fiscal.

Una vez realizado el paso anterior, el Sistema mostrará la pantalla abajo descrita, en la que el/la Auditor(a) Fiscal Nombrado(a) podrá visualizar en sesiones por separado, el listado de Contribuyentes que a la fecha han aprobado Estados Financieros/ Notas /Anexos Tributarios, pudiendo verificar las cifras aprobadas por el Contribuyente a través del botón denominado "CONSULTAR INFORMACIÓN CONTABLE DEL CONTRIBUYENTE"; así mismo podrá aprobar o rechazar dichas cifras en el botón denominado "APROBAR O RECHAZAR INFORMACIÓN CONTABLE".

|                                                                                                    | Estimado(a) Auditor(a):                                                                                                    |                                                                                                    |                                                                |                                      |                                                             |                                      |
|----------------------------------------------------------------------------------------------------|----------------------------------------------------------------------------------------------------|----------------------------------------------------------------------------------------------------|----------------------------------------------------------------|--------------------------------------|-------------------------------------------------------------|--------------------------------------|
|                                                                                                    | Usted puede verificar I<br>- Listado de Contribuye<br>- Consultar la informac<br>- Designar a un Audito<br>Dictamen e Informe Fis<br>- También Ud. puede s                                                                                                    | os siguientes aspectos:<br>entes sujetos a Dictaminarse l<br>ión Contable aprobada por dic<br>r(a), para que verifique y apru<br>scal y Anexos propios del Auc<br>ustituir al Auditor designado. | Fiscalmente.<br>:hos Contribuye<br>iebe dicha inforr<br>ditor. | ntes.<br>nación, y elabore e ingrese | el                                                          |                                      |
|                                                                                                    |                                                                                                    |                                                                                                    |                                                                |                                      |                                                             |                                      |
|                                                                                                    | NIT: 2222-22222-222                                                                                                    | 2-9                                                                                                    | Nombre:                                                        | CHAMBA CABAL, S.A.                   | DE C.V.                                                     |                                      |
|                                                                                                    | CÓDIGO TRIBUTARIO                                                                                                    |                                                                                                    | Período del:                                                   | 01/01/2016 <b>15</b> al:             | 31/12/2016                                                  |                                      |
|                                                                                                    |                                                                                                    | No posee Auditor designado                                                                                                    | o para este Dicta                                              | men Fiscal                           |                                                             |                                      |
|                                                                                                    |                                                                                                    | Consultar informac                                                                                                    | ión contable del cont                                          | ibuyente Aprobar o rechaza           | r información contable                                      |                                      |
|                                                                                                    |                                                                                                    |                                                                                                    |                                                                |                                      |                                                             |                                      |
|                                                                                                    |                                                                                                    |                                                                                                    |                                                                |                                      |                                                             |                                      |
| ntribuyentes ob<br>Estimado(a) Audi<br>Usted pi<br>- Listado<br>- Consul<br>- Design<br>Dictame<br>- Tambié | ligados a dictaminar<br>itor(a):<br>uede verificar los siguientes aspectos:<br>o de Contribuyentes sujetos a Dictaminarse Fiscal<br>itar la información Contable aprobada por dichos C<br>nar a un Auditor(a), para que verifique y apruebe d<br>en e Informe Fiscal y Anexos propios del Auditor.<br>in Ud. puede sustituir al Auditor designado.                                                                     | Con<br>mente.<br>2ontribuyentes.<br>Iicha información, y elabore e ingrese e                                                                                                    | ntribuyente:                                                   |                                      | <b>PASO 9.</b><br>Dar Clic en<br>Información<br>Contribuyer | i botón "Consu<br>n Contable<br>nte" |
| ntribuyentes ob<br>Estimado(a) Audi<br>Usted p<br>- Listadc<br>- Consu<br>- Design<br>Dictame<br>- Tambié   | ligados a dictaminar<br>itor(a):<br>uede verificar los siguientes aspectos:<br>o de Contribuyentes sujetos a Dictaminarse Fiscal<br>Itar la información Contable aprobada por dichos C<br>nar a un Auditor(a), para que verifique y aprube<br>ne Informe Fiscal y Anexos propios del Auditor.<br>en Ud. puede sustituir al Auditor designado.<br>2222-22222-222-22-9                                                   | Con<br>mente.<br>Sontribuyentes.<br>licha información, y elabore e ingrese e<br>bre: CHAMBA CABAL, S.A.                                                                                          | tribuyente:<br>el                                              |                                      | PASO 9.<br>Dar Clic en<br>Información<br>Contribuyer        | i botón "Consu<br>n Contable<br>nte" |
| ntribuyentes ob<br>Estimado(a) Audi<br>Usted p<br>- Listadc<br>- Consu<br>- Design<br>Dictame<br>- Tambié   | ligados a dictaminar<br>itor(a):<br>uede verificar los siguientes aspectos:<br>o de Contribuyentes sujetos a Dictaminarse Fiscal<br>Itar la información Contable aprobada por dichos C<br>nar a un Auditor(a), para que verifique y apruebe d<br>en e Informe Fiscal y Anexos propios del Auditor.<br>in Ud. puede sustituir al Auditor designado.<br>2222-22222-222-9<br>Nomt                                         | Con<br>mente:<br>Contribuyentes.<br>Icha información, y elabore e ingrese e<br>bre:<br>CHAMBA CABAL, S.A.                                                                                        | tribuyente:<br>el<br>. DE C V<br>31/12/2016 15                 |                                      | PASO 9.<br>Dar Clic en<br>Información<br>Contribuyer        | a botón "Consu<br>a Contable<br>ate" |
| ntribuyentes ob<br>Estimado(a) Audi<br>Usted p<br>- Listadc<br>- Consu<br>- Design<br>Dictame<br>- Tambié   | ligados a dictaminar itor(a): uede verificar los siguientes aspectos: o de Contribuyentes sujetos a Dictaminarse Fiscal Itar la información Contable aprobada por dichos C ara a un Auditor(a), para que verifique y apruebe d ne Informe Fiscal y Anexos propios del Auditor. in Ud. puede sustituir al Auditor designado. 22222-222222-222-9 Nom 10 Perio                                                            | Con<br>mente.<br>Contribuyentes.<br>licha información, y elabore e ingrese e<br>bre:<br>CHAMBA CABAL, S.A<br>vdo del:<br>01/01/2016                                                              | tribuyente:<br>el                                              |                                      | PASO 9.<br>Dar Clic en<br>Información<br>Contribuyer        | i botón "Consu<br>n Contable<br>nte" |
| Estimado(a) Audi<br>Usted p<br>- Listadc<br>- Consu<br>- Design<br>Dictame<br>- Tambié                      | ligados a dictaminar itor(a): uede verificar los siguientes aspectos: o de Contribuyentes sujetos a Dictaminarse Fiscal Itar la información Contable aprobada por dichos C ara a un Auditor(a), para que verifique y apruebe d en e Informe Fiscal y Anexos propios del Auditor. in Ud. puede sustituir al Auditor designado. 2222-22222-222-9 Nomt 10 Perio No posee Auditor designado para Consultar Información con | mente.<br>Contribuyentes.<br>Icha información, y elabore e ingrese e<br>bre: CHAMBA CABAL, S.A.<br>oldo del: 01/01/2016<br>este Dictamen Fiscal<br>Arobar o rechezar                             | tribuyente:<br>el<br>. DE C. V<br>31/12/2016 15                |                                      | PASO 9.<br>Dar Clic en<br>Información<br>Contribuyer        | a botón "Consu<br>a Contable<br>nte" |
| Estimado(a) Audi<br>Usted p<br>- Listadc<br>- Consu<br>- Design<br>Dictame<br>- Tambié                      | ligados a dictaminar itor(a): uede verificar los siguientes aspectos: o de Contribuyentes sujetos a Dictaminarse Fiscal itar la información Contable aprobada por dichos C nar a un Auditor(a), para que verifique y apruebe d ne Informe Fiscal y Anexos propios del Auditor. in Ud. puede sustituir al Auditor designado. 2222-22222-222-9 Nomi 10 Perio No posee Auditor designado para Consultar Información con   | Con<br>mente:<br>Contribuyentes.<br>licha información, y elabore e ingrese e<br>bre:<br>CHAMBA CABAL, S.A.<br>odo del:<br>01/01/2016<br>15<br>al:<br>este Dictamen Fiscal<br>Arrober o rechazar  | tribuyente:<br>el                                              |                                      | PASO 9.<br>Dar Clic en<br>Información<br>Contribuyer        | i botón "Consu<br>n Contable<br>nte" |
| ntribuyentes ob<br>Estimado(a) Audi<br>Usted p<br>- Listadc<br>- Consu<br>- Design<br>Dictame<br>- Tambié   | ligados a dictaminar<br>itor(a):<br>uede verificar los siguientes aspectos:<br>o de Contribuyentes sujetos a Dictaminarse Fiscal<br>Itar la información Contable aprobada por dichos C<br>nar a un Auditor(a), para que verifique y apruebe d<br>en el Informe Fiscal y Anexos propios del Auditor.<br>in Ud. puede sustituir al Auditor designado.<br>2222-22222-222-9<br>Nomt                                        | Con<br>mente:<br>Contribuyentes.<br>licha información, y elabore e ingrese e<br>bre:<br>CHAMBA CABAL, S.A.                                                                                       | tribuyente:<br>el<br>. DE C. V<br>31/12/2016 15                |                                      | PASO 9.<br>Dar Clic en<br>Información<br>Contribuyer        | i botón "Consu<br>n Contable<br>nte" |

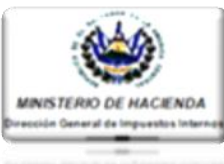

| ción del Contribuyente                                                                                                    |                                                                                                    |                                                                                                    |
|----------------------------------------------------------------------------------------------------|----------------------------------------------------------------------------------------------------|----------------------------------------------------------------------------------------------------|
| UTARIO                                                                                                    |                                                                                                    |                                                                                                    |
| 2222-22222-222-9                                                                                                    | Nombre: CHAMBA CABAL, S.A. DE C.V.                                                                                                    |                                                                                                    |
| 01/01/2016 <b>15</b> al: 31/12/2016 <b>15</b>                                                                                                    | Tipo de Dictamen a Emitir: General                                                                                                    |                                                                                                    |
| COMERCIO                                                                                                    | Valores expresados en: Unidades Monetarias                                                                                                    |                                                                                                    |
|                                                                                                    |                                                                                                    |                                                                                                    |
| nancieros Notas Ar                                                                                                    | exos Tributarios                                                                                                    |                                                                                                    |
| os Financieros                                                                                                    |                                                                                                    |                                                                                                    |
| mbre Archi                                                                                                    | 10                                                                                                    | PASO 10.                                                                                                    |
| AUG DE RESULIADOS Y OTROS ESTADO                                                                                                    |                                                                                                    | Financieros/Notas/Anexos<br>Tributarios), documento<br>documento, constatando<br>las cifras de los misu                                                                                                    |
| EPTO<br>NOS<br>CTIVOS DEL GIRO<br>Jágo Janos<br>Jácos de Cobro Inmediato<br>neveliciones Financieras (neto)<br>Carlera de Préstanos (neto)                                             | NOTAS 2.015.00<br>1 32.000,00<br>2 3.800,00<br>3 1.200,00<br>4 1.240,00<br>20,000                                                                                                    | estan acorde con<br>verificado en el desarrollo<br>la Audito <b>ría</b> Fiscal.                                                                                                    |
| rimas por Cobrar(nelo)<br>leudores por Seguros y Fianzas<br>diral Activos del Giro<br>JIROS ACTIVOS<br>lisenes Recibidos en Pago (neto)<br>mesiones Permanentes                        | 5         1.494,00         868,00           6         1.130,00         580,00           7         500,00         20.258,00           8         28.700,00         250,00                                                                                                    | Una vez realizada di<br>verificación, dar clic en bo<br>"Regresar", para volver a<br>página principal del módu                                                                                                    |
| iversos (neto)<br>iotal Otros Activos                                                                                                    | 9 <u>1.700,00</u> 665,00<br>30.900,00 27,845,00                                                                                                    |                                                                                                    |
| ienes Innuebles, Muebles y Otros (neto)<br>iotal Activos Fijos                                                                                                    | 10 <u>2740,00</u> <u>1980,00</u><br>2740,00 <u>1980,00</u>                                                                                                    |                                                                                                    |
| AL DE ACTIVOS                                                                                                    | 74/294,00 50.0993,00                                                                                                    |                                                                                                    |
| ASINOS DEL GIRO<br>Nilgiaciones invancionas<br>Nilgiaciones Financionas<br>Nolgiaciones con Intermediarios y Agentes<br>Yepotras Oras Oblgaciones Bunskilles<br>Total Pasivon del Otto | 11 55,00 15,00<br>12 2.845,00 1.455,00<br>13 50,00 80,00<br>14 15,00 15,00<br>15 10,00 11,000<br>3.005,00 1.575,00                                                                                                    |                                                                                                    |
| ITROS PASINOS<br>Lientas por pagar<br>Youkiones                                                                                                    | 16 50,00 32,50<br>17 8,00 4,00<br>** #*** ****                                                                                                    |                                                                                                    |
|                                                                                                    |                                                                                                    |                                                                                                    |
| <b>K</b>                                                                                                    |                                                                                                    |                                                                                                    |
|                                                                                                    | UTARIO  2222-22222-222-9  D101/2016 al: 31/12/2016 bis: al: 31/12/2016 bis: al: 31/12/ | JAND         2222222223       Nordon:       CHARDA CABAL, S.A. DE C.V.         1010200 iiii al 1012020 iiii al 1012020 iiii al 1012020 iiii al 1012020 iiii al 1012020 iiiii al 1012020 iiiii al 1012020 iiiiii al 1012020 iiiiiiiiiiiiiiiiiiiiiiiiiiiiiii |

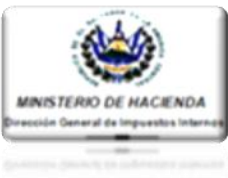

| Dictamen e Informe Fiscal y Anex<br>- También Ud. puede sustituir al A | Nombre: CHANER C                                      |                                      | Rechazar<br>Contable" | Informaci |
|------------------------------------------------------------------------|-------------------------------------------------------|--------------------------------------|-----------------------|-----------|
| CÓDIGO TRIBUTARIO                                                      | Periodo del: 01/01/2016                               | 5 al: 31/12/2016 15                  |                       |           |
| No pose                                                                | e Auditor designado para este Dictamen Fiscal         | K                                    |                       |           |
|                                                                        | Consultar información contable del contribuyente Apro | obar o rechazar información contable |                       |           |

Una vez realizado el paso anterior, el Sistema mostrará nuevamente la información aprobada y enviada por el Contribuyente, para la aprobación o rechazo por parte del (de la) Auditor(a) nombrado(a).

Además, para los casos de Dictamen de procesos de Disolución y Liquidación, Fusión o Transformación, el Sistema solicitará se indique por parte del (de la) Auditor(a), la fecha de Inscripción del Acuerdo de Disolución o Escritura de Fusión o Transformación, así como la fecha de aprobación en Junta General del Balance Final de Liquidación.

#### **NOTA IMPORTANTE:**

Para todo aquel proceso de Disolución y Liquidación, Fusión o Transformación, cuyo proceso inició en períodos anteriores al 2016 y que aún se encuentran en proceso, el Contribuyente deberá formar un Equipo de Trabajo para el año 2016 (Auditor y Contador), para efectos que al Auditor(a) se le habilite el módulo de presentación del Dictamen e Informe Fiscal de dicho período.

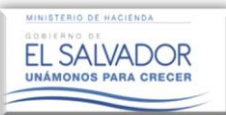

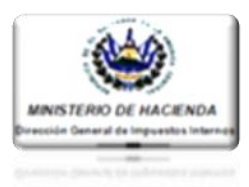

| rodación o Rechazo de Información Con                                                                                                    |                                                                                                    | PASO 12.                                                                                                    |
|----------------------------------------------------------------------------------------------------|----------------------------------------------------------------------------------------------------|----------------------------------------------------------------------------------------------------|
| Estimado(a) Contribuyente:<br>Usted puede Aceptar o Rechazar, G<br>el Contador en los Estados Financie<br>así mismo puede ingresar las observ                                                                                                    | uardar y Enviar a la siguiente fase, las cifras plasmadas por<br>ros, Notas a los Estados Financiero y Anexos Tributarios;<br>aciones o razones por las cuales rechaza dichas cifras.                                                                                                    | Ingresar fecha de inscripción<br>de Acuerdo de Disolución y<br>Liquidación, Fusión o<br>Transformación, según sea<br>el caso.                                                                                                    |
| Información del Contribuyente                                                                                                    |                                                                                                    | PASO 13.                                                                                                    |
| CÓDIGO TRIBUTARIO                                                                                                    |                                                                                                    |                                                                                                    |
| NIT: 2222-2222-222-9                                                                                                    | Nombre: CHAMBA CABAL, S A. DE C.V.                                                                                                    | Ingrese fecha de aprobación<br>de Balance Final de                                                                                                    |
| Sector: COMERCIO                                                                                                    | Valores expresados en: Unidades Monetarias                                                                                                    | Liquidación.                                                                                                    |
| COMERCIO                                                                                                    |                                                                                                    | PASO 14.                                                                                                    |
| Ingreso de Información                                                                                                    |                                                                                                    |                                                                                                    |
| Fecha Inscripción de Acuerdo de Disolución o de esc<br>Fusión o Transformación:                                                                                                    | ritura de Fecha Aprobación de Balance Final de Liquidación:                                                                                                    | Seleccionar y dar Clic en e<br>Estado Financiero, Nota,<br>Anexo Tributario a visualizar                                                                                                    |
| Estados Financieros Notas                                                                                                    | Anexos Tributarios                                                                                                    | PASO 15.<br>Dar Clic en botón "Aprobar"<br>"Rechazar", según sea<br>caso                                                                                                    |
| No. Nombre                                                                                                    | Archivo                                                                                                    |                                                                                                    |
| 1 ESTADO DE FLUJOS DE EFECTIVO                                                                                                    | ESTADO DE FLUJOS DE EFECTIVO.xisx                                                                                                    |                                                                                                    |
| 2 ESTADO DE CAMBIOS EN EL<br>PATRIMONIO                                                                                                    | ESTADO DE CAMBIOS EN EL PATRIMONIO.xlsx                                                                                                    |                                                                                                    |
| 3 ESTADO DE SITUACION FINANCIERA                                                                                                    | ESTADO DE SITUACION FINANCIERA xIsx                                                                                                    |                                                                                                    |
| 4 ESTADO DE RESULTADOS Y OTROS                                                                                                    | ESTADO DE RESULTADOS Y OTROS RESULTADOS INTEGRALES.xlsx                                                                                                    | PASO 16. (Opcional)                                                                                                    |
| ESTADO DE SITUACION FINANCIERA Comentarios:      Concepto     Activos     Activos     Activos     Electas     Colon immédia     Inversiones Financiess (rels)     Calvera de Présiment (rels)     Prima por Colorar(rels)     Prima por Colorar(rels)     Deudores por Colorar(rels)     Toda Activos de Cito | Aprobar         Rechazar           1         32.055,00         2.014,00           2         3.650,00         3.000,00           3         1.200,00         900,00           4         1.200,00         5           1.444,00         568,00         6           6         1.130,00         300,00           6         1.130,00         300,00 | Comentar sobre algún hec<br>relevante en particular de l<br>cifras plasmadas en l<br>documentos enviados por<br>Contribuyente, de acuerdo<br>desarrollo de sus actividad<br>comerciales, que en opini<br>del Auditor(a) deben s<br>reveladas a la Administraci<br>Tributaria; dicho comenta<br>solo podrá ser consulta<br>por usuarios DC<br>resguardando |
| OTROS ACTIVOS<br>Bienes Recibidos en Pago (neto)<br>Inversiones Permanentes                                                                                                    | 7 500,00 250,00<br>8 28,700,00 28,900,00                                                                                                    | confidencialidad del mismo                                                                                                    |

MINISTERIO DE HACIENDA GOBIERNO DE EL SALVADOR UNÂMONOS PARA CRECER

# Guía de Auditor Elaboración y Presentación del Dictamen e Informe Fiscal

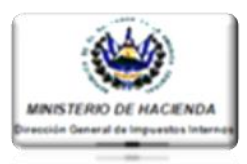

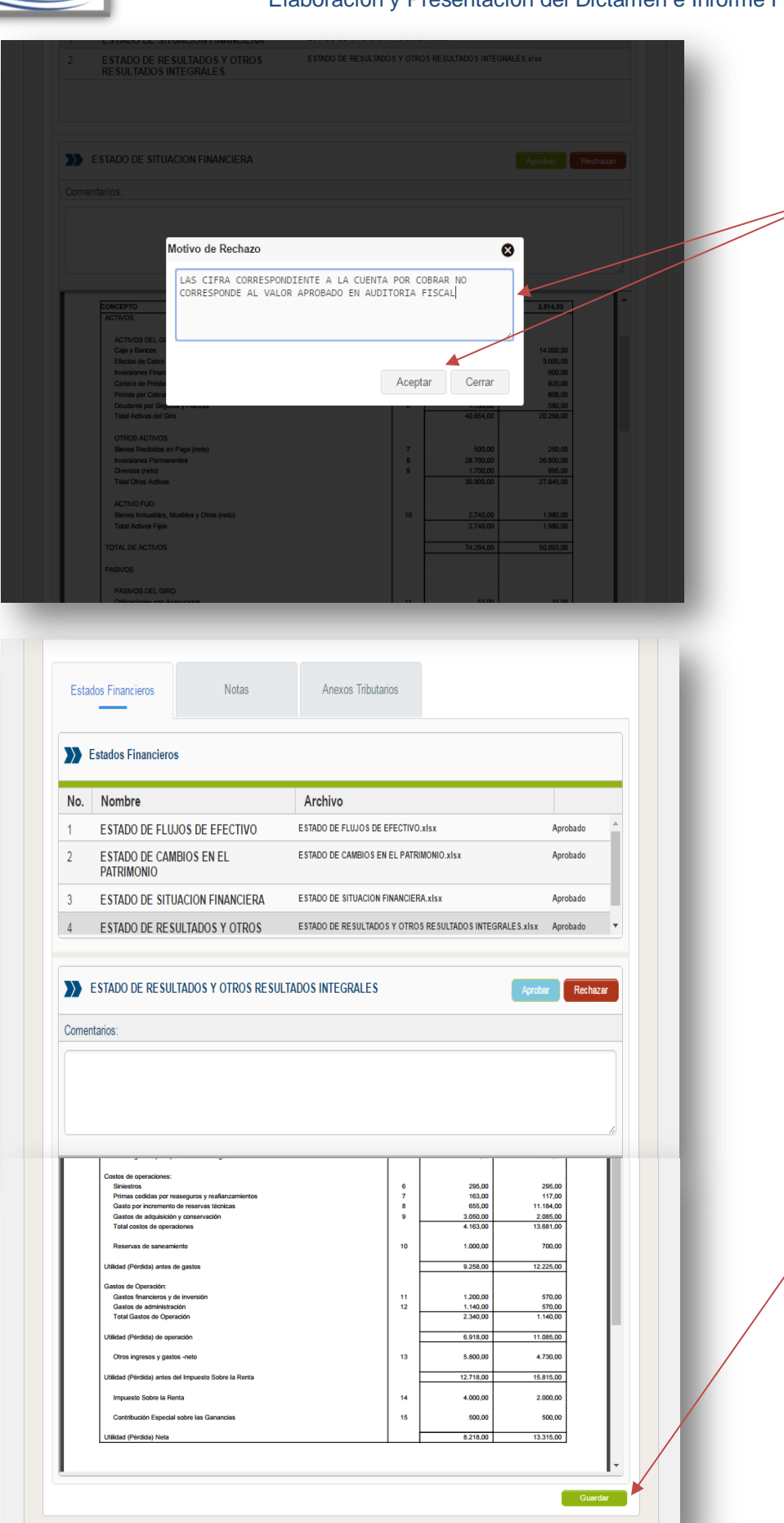

## PASO 17.

Para los casos de Rechazo de algún documento contable por parte del Auditor(a), éste deberá ingresar el motivo del rechazo, luego deberá dar clic en botón "Aceptar".

Con la acción anterior, enviará ese documento en específico al módulo del Contador para su modificación У carga nuevamente al Sistema, siendo aprobado por el Contribuyente y enviado nuevamente al módulo del Auditor(a) para su Aprobación o Rechazo.

# PASO 18.

Una vez aprobado todo el documento dar clic en botón "Guardar".

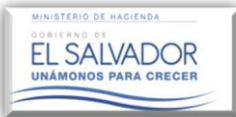

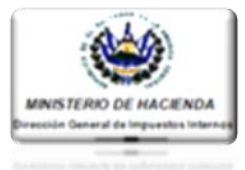

Una vez realizado el paso anterior, el Sistema mostrará el siguiente mensaje:

|          |                                                   |                                                                                                    |                                                                                          |                                                                      | EL SALVADOR<br>UNIXADOS PARA CRECER |   |
|----------|---------------------------------------------------|----------------------------------------------------------------------------------------------------|------------------------------------------------------------------------------------------|----------------------------------------------------------------------|-------------------------------------|---|
| Inicio R |                                                   |                                                                                                    |                                                                                          |                                                                      |                                     |   |
| Inicio/  |                                                   |                                                                                                    |                                                                                          |                                                                      |                                     | ۹ |
|          | Aprobación<br>Estimado(<br>-<br>-<br>e<br>-<br>ir | o Rechazo de Infor<br>a) Auditor(a):<br>Jsted puede realizar<br>Aprobación o rechaz<br>el contribuyente.<br>Ingreso de comenta<br>en las cifras de dicho:<br>Para los casos de<br>ndicar la Fecha de In | Estimado Contribuyente:<br>Los documentos han sido validados con éxito<br>Aceptar Cerrar | Aprobados por<br>chos relevantes<br>nación, Fusión,<br>alance Final. |                                     |   |
|          |                                                   |                                                                                                    |                                                                                          |                                                                      |                                     |   |
|          | <b>I</b> nform                                    | nación del Contribuyente                                                                                                    |                                                                                          |                                                                      |                                     |   |

Una vez Aprobada y resguardada la información del Contribuyente correspondiente a los Estados Financieros/Notas /Anexos Tributarios, el Sistema ubicará al Auditor(a) nuevamente en la pantalla principal, habilitándole el botón denominado "Comenzar Dictamen e Informe Fiscal / Anexos".

| io/Servicios con Clave /Dictamen/Dictamen Fiscal /Validación de Do                                                                                                    | cumentos                                                                                                    | Búsqueda de Servicios             | <u></u> |                                                                              |
|----------------------------------------------------------------------------------------------------|----------------------------------------------------------------------------------------------------|-----------------------------------|---------|------------------------------------------------------------------------------|
| Contribuyentes obligados a dictaminar                                                                                                    |                                                                                                    | Contribuyente:                    |         |                                                                              |
| Estimado(a) Auditor(a):<br>Usted puede verificar los siguientes -<br>Listado de Contribuyentes sujetos :<br>- Consultar la información Contable a<br>- Designar a un Auditor(a), para qu<br>ingerse el Dictamen e Informe Fiscal<br>- También Ud. puede sustituir al Audi | aspectos:<br>a Dictaminarse Fiscalmente.<br>probada por dichos Contribuyentes.<br>e verifique y apruebe dicha información,<br>y Anexos projois del Auditor.<br>for designado. | y elabore e                       |         | PASO 19.<br>Dar clic en botón "Comenz<br>Dictamen e Inforr<br>Fiscal/Anexos" |
| NT: 2222-2222-222-9                                                                                                    | Nombre: CHAMBA (                                                                                                    | CABAL, S.A. DE C.V.               |         |                                                                              |
| No posee Audi                                                                                                    | tor designado para este Dictamen Fiscal                                                                                                    | 31/12/2010                        |         |                                                                              |
| Consultar i                                                                                                    | nformación contable del contribuyente Comenza                                                                                                    | r Dictamen, Informe fiscal/Anexos |         |                                                                              |
|                                                                                                    |                                                                                                    |                                   |         |                                                                              |
| Regresar                                                                                                    |                                                                                                    |                                   |         |                                                                              |

MINISTERIO DE HACIENDA OCALERINO DE EL SALVADOR UNÂMONOS PARA CRECER

# Guía de Auditor Elaboración y Presentación del Dictamen e Informe Fiscal

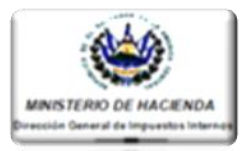

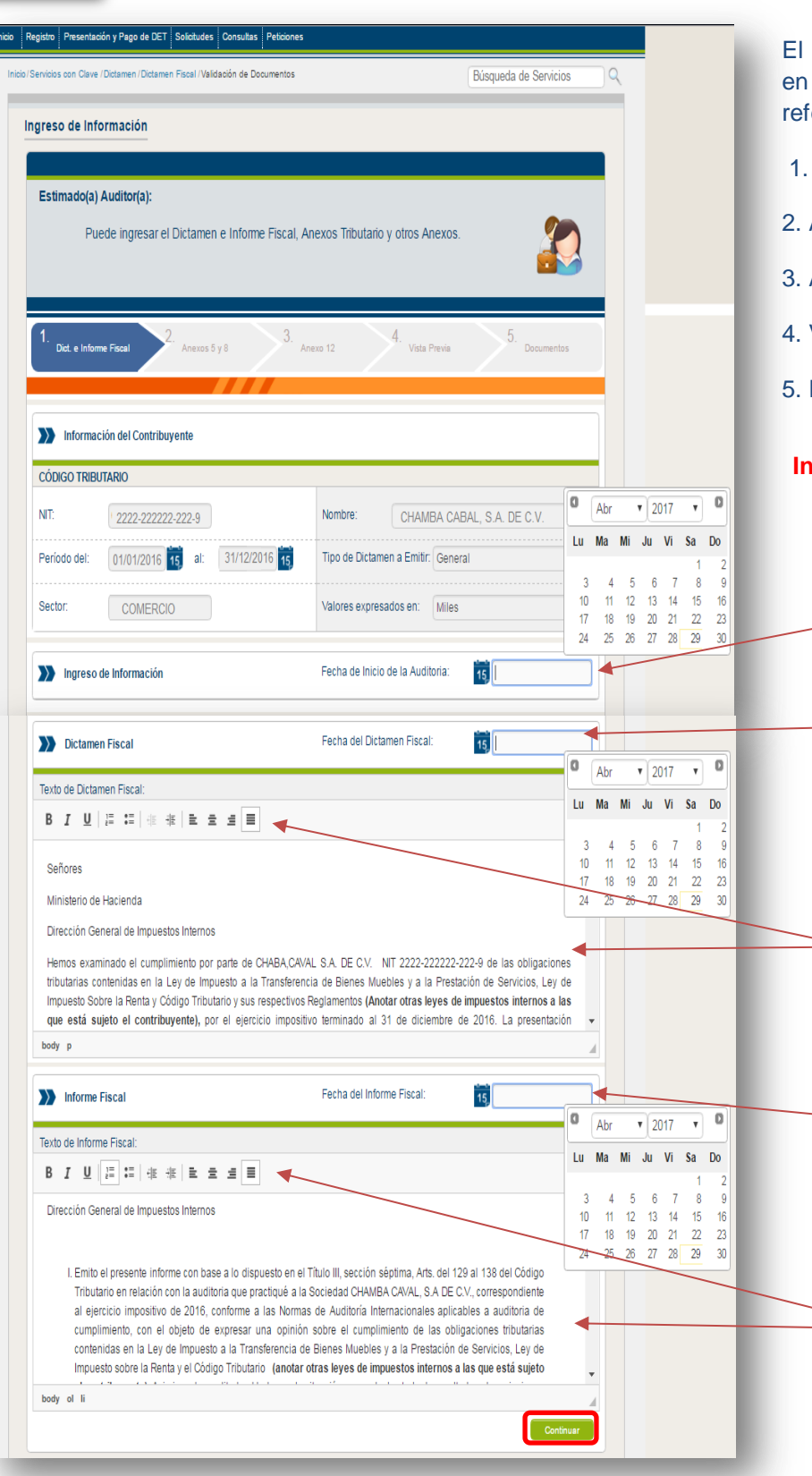

El Sistema habilitará una serie de pasos en donde se ingresará la información referente a:

- 1. Dictamen e Informe Fiscal.
- 2. Anexos 5, 8, 12-A, Otros Anexos.
- 3. Anexo 12.
- 4. Vista Previa.
- 5. Documentos Guardados.

#### Ingreso de Dictamen e Informe Fiscal.

#### PASO 20.

Ingrese fecha en la que dio inicio la Auditoria Fiscal.

#### PASO 21.

-Ingrese fecha de Elaboración del Dictamen Fiscal.

## PASO 22.

Copiar y pegar o digite su Dictamen Fiscal y proceda a dar formato al mismo, por medio de las herramientas proporcionadas para tal fin.

#### **PASO 23.**

Ingrese fecha de Elaboración del Informe Fiscal.

#### **PASO 24.**

Copiar y pegar o digite su Informe Fiscal y proceda a dar formato al mismo, por medio de las herramientas proporcionadas para tal fin.

Luego dar clic en botón "Continuar".

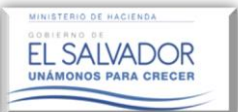

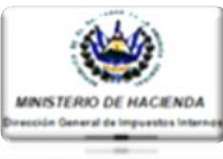

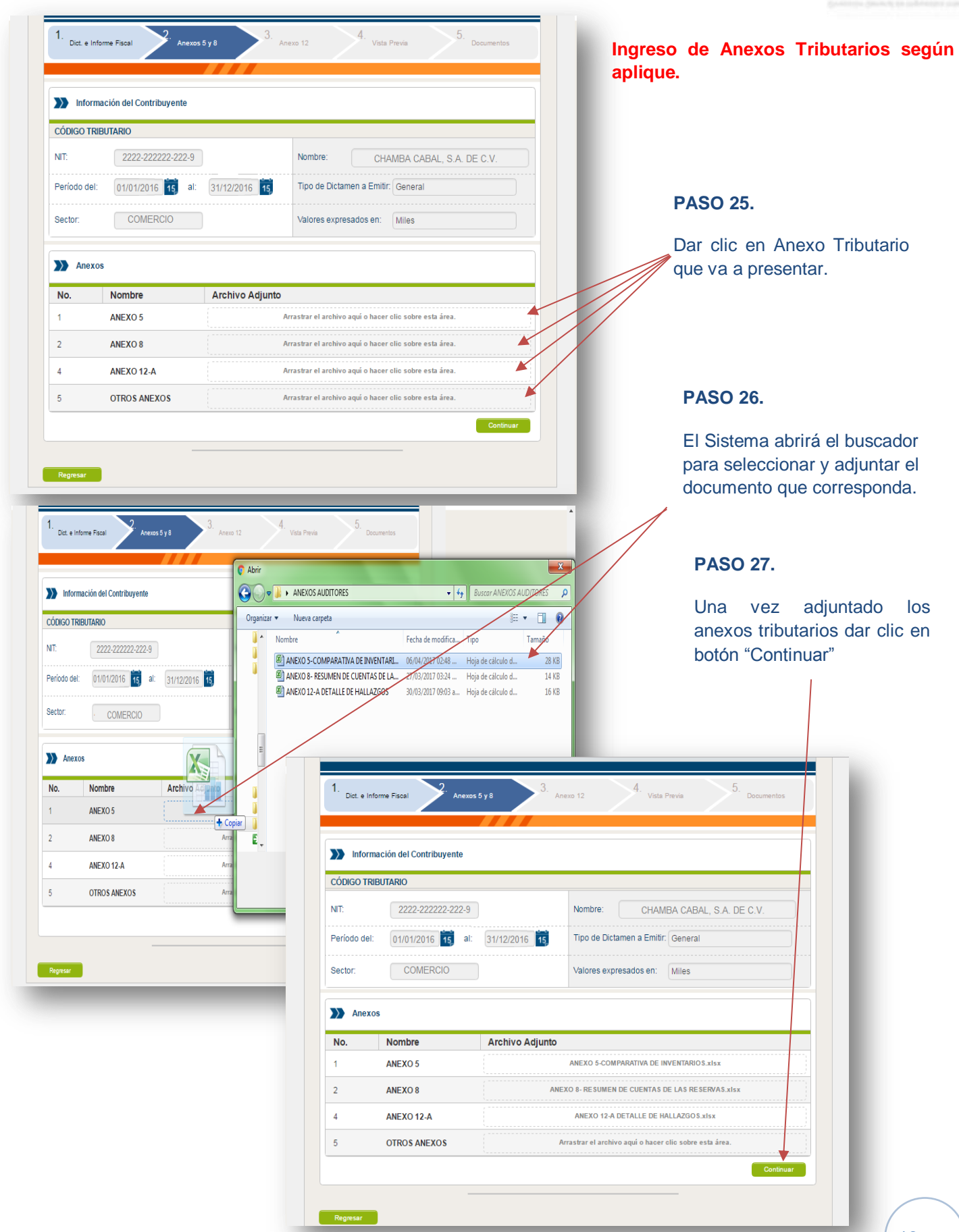

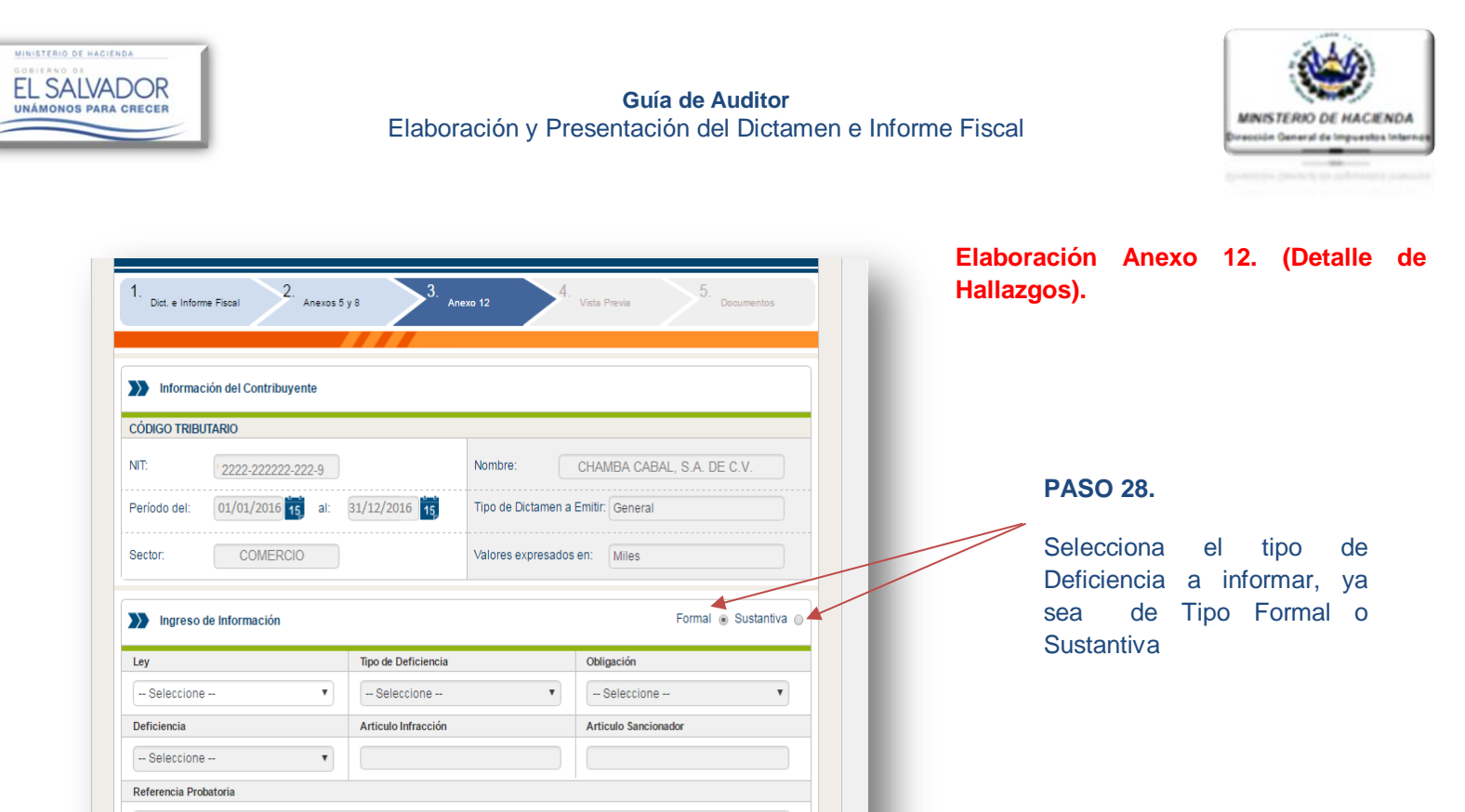

| Seleccione                                                                                                    | inpo de                                                                                                    | Deficiencia                                                                                                    | Obligación                                                    |                                                       |                                                                       |
|----------------------------------------------------------------------------------------------------|----------------------------------------------------------------------------------------------------|----------------------------------------------------------------------------------------------------|---------------------------------------------------------------|-------------------------------------------------------|-----------------------------------------------------------------------|
|                                                                                                    | v - Se                                                                                                    | eccione                                                                                                    | • Seleccione -                                                | . T                                                   |                                                                       |
| Seleccione                                                                                                    |                                                                                                    |                                                                                                    |                                                               |                                                       |                                                                       |
| LEY DE IMPUESTO SOBI<br>LEY DE IMPUESTOS SOB<br>LEY DE IMPUESTOS SOB<br>LEY DE IMPUESTO ESPE<br>LEY DE GRAVAMENES<br>LEY DE GRAVAMENES<br>LEY DE GRAVAMENES<br>LEY DE GRAVAMENES<br>LEY DE CONTRIBUCIÓN<br>LEY DE SCHOLOS INTE<br>LEY DE SCHOLOS INTE<br>LEY DE SCHOLOS INTE<br>DE INCENCIOS INTE | RE LAS BEBIDAS GASE:<br>BRE PRODUCTOS DEL'<br>CIAL SOBRE COMBUS<br>ECIAL A LA PRIMERA M.<br>KELACIONADOS CON EI<br>S OPERACIONES FINAN<br>LESPECIAL A LAS GAN/<br>LESPECIAL PARA LA SE<br>IRNACIONALES | DSAS, ISOTONICAS, FORTIFIC<br>TRAACO<br>TIBLE<br>ATRICULA DE BIENES EN EL<br>L CONTROL Y REGULACION E<br>L CONTROL Y REGULACION E<br>ICIERAS<br>INCIAS<br>GURIDAD CIUDADANA | ANTES O ENERGIZAN<br>TERRITORIO NACIONA<br>DE ARMAS DE FUEGO, | TES, JUGOS, NECTARES, R<br>L<br>MUNICIONES, EXPLOSIVO | EFRESCOS Y PREPARACIONES CONCENTRADAS O EN<br>S Y ARTICULOS SIMILARES |
| Descripción de Hallazgo                                                                                                    |                                                                                                    | Referencia Probatori                                                                                                    | a Articulo                                                    | Infringido                                            |                                                                       |
|                                                                                                    |                                                                                                    | Deficiencias no ingresadas                                                                                                    |                                                               |                                                       |                                                                       |
| Deficiencias Sustant                                                                                                    | ivas                                                                                                    |                                                                                                    |                                                               |                                                       |                                                                       |
| Descrinción de Hallazon                                                                                                    | Referencia Probatoria                                                                                                    | Articulo Infringido                                                                                                    | Monto Hallazgo                                                | Cuantificación Impuesto                               |                                                                       |
| Desemperen de manargo                                                                                                    |                                                                                                    | Deficiencias no ingresadas                                                                                                    |                                                               |                                                       |                                                                       |
| Decemption of Hanazgo                                                                                                    |                                                                                                    |                                                                                                    |                                                               |                                                       |                                                                       |
| TOTALES                                                                                                    |                                                                                                    |                                                                                                    | 0                                                             | 0                                                     |                                                                       |

Cuantificación Impuesto

Monto de Hallazgo

#### **PASO 29.**

Dar clic en menú desplegable y seleccionar la Ley en donde existen deficiencias.

| FI   | SAI     | VAI  |       | R  |
|------|---------|------|-------|----|
| UNÁN | IONOS F | PARA | CRECI | ER |

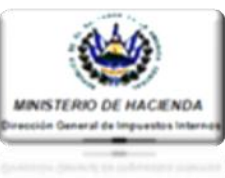

| Ingreso de Información                                                                                                    |                                                                                                    | Formal 💿 Sustan                                                                                                    | tiva 🔾   |                                                                              |
|----------------------------------------------------------------------------------------------------|----------------------------------------------------------------------------------------------------|----------------------------------------------------------------------------------------------------|----------|------------------------------------------------------------------------------|
| Ley                                                                                                    | Tipo de Deficiencia                                                                                                    | Obligación                                                                                                    |          |                                                                              |
| LEY DE IMPUESTO SOBRE LA RE 🔻                                                                                                    | Seleccione 🔻                                                                                                    | Seleccione                                                                                                    | <b>v</b> |                                                                              |
| Deficiencia                                                                                                    | Seleccione<br>LEY DEL IMPUESTO SOBRE LA RENTA                                                                                                    | o Sancionador                                                                                                    |          |                                                                              |
| Seleccione 🔻                                                                                                    | RETENCION DEL IMPUESTO SOBRE LA<br>PAGO A CUENTA                                                                                                    | A RENTA                                                                                                    |          | PASO 30.                                                                     |
| Referencia Probatoria                                                                                                    |                                                                                                    |                                                                                                    |          |                                                                              |
|                                                                                                    |                                                                                                    |                                                                                                    |          | Dar clic en                                                                  |
| Monto de Hallazgo                                                                                                    | Cuantificación Impuesto                                                                                                    |                                                                                                    |          | desplegable y seleccion                                                      |
|                                                                                                    |                                                                                                    | Guardar                                                                                                    |          | tipo de deficiencia de l                                                     |
|                                                                                                    |                                                                                                    |                                                                                                    |          | seleccionada en el                                                           |
| Deficiencias Formales                                                                                                    |                                                                                                    |                                                                                                    |          | anterior.                                                                    |
| Descripción de Hallazgo                                                                                                    | Referencia Probatoria                                                                                                    | Articulo Infringido                                                                                                    |          |                                                                              |
|                                                                                                    | Deficiencias no ingresadas                                                                                                    |                                                                                                    |          |                                                                              |
|                                                                                                    |                                                                                                    |                                                                                                    |          |                                                                              |
| Deficiencias Sustantivas                                                                                                    |                                                                                                    |                                                                                                    |          |                                                                              |
| Descripción de Hallazgo Referencia Pro                                                                                                    | batoria Articulo Infringido                                                                                                    | Monto Hallazgo Cuantificación Im                                                                                                    | uesto    |                                                                              |
|                                                                                                    | Deficiencias no ingresadas                                                                                                    |                                                                                                    |          |                                                                              |
| TOTALES                                                                                                    |                                                                                                    | 0                                                                                                    |          |                                                                              |
|                                                                                                    |                                                                                                    |                                                                                                    |          |                                                                              |
|                                                                                                    |                                                                                                    | 0                                                                                                    |          |                                                                              |
|                                                                                                    |                                                                                                    | Cont                                                                                                    | nuar     |                                                                              |
|                                                                                                    |                                                                                                    |                                                                                                    |          |                                                                              |
| Ingreso de Información                                                                                                    |                                                                                                    | Formal  Sustai                                                                                                    | tiva 💿   | <b>PAGO 24</b>                                                               |
| Ingreso de Información                                                                                                    | Tipo de Deficiencia                                                                                                    | Formal  Sustai Obligación                                                                                                    | tva o    | PASO 31.                                                                     |
| Ingreso de Información<br>Ley<br>LEY DE IMPUESTO SOBRE LA RE V                                                                                                    | Tipo de Deficiencia                                                                                                    | Com<br>Formal  Sustan                                                                                                    | tva o    | PASO 31.                                                                     |
| Ingreso de Información Ley LEY DE IMPUESTO SOBRE LA RE  Deficiencia                                                                                                    | Tipo de Deficiencia                                                                                                    | Control Sustant<br>Formal Sustant<br>Obligación<br>Seleccione<br>Seleccione<br>Renta Personas Naturales y Jurídi                                                                                                    | tiva     | PASO 31.<br>Dar clic en                                                      |
| Ingreso de Información Ley LEY DE IMPUESTO SOBRE LA RE  DeficienciaSeleccione  V                                                                                                    | Tipo de Deficiencia                                                                                                    | Colligación<br>                                                                                                    | tiva     | PASO 31.<br>Dar clic en<br>desplegable y seleccion                           |
| Ingreso de Información<br>Ley<br>LEY DE IMPUESTO SOBRE LA RE<br>Deficiencia<br>Seleccione<br>Referencia Probatoria                                                                                                    | Tipo de Deficiencia<br>LEY DEL IMPUESTO SOBRE LA R V<br>Articulo Infracción                                                                                                    | Formal  Sustan Obligación - Seleccione Seleccione Renta Personas Naturales y Juridi                                                                                                    |          | PASO 31.<br>Dar clic en<br>desplegable y seleccion<br>obligación incumplida. |
| Ingreso de Información Ley LEY DE IMPUESTO SOBRE LA RE   DeficienciaSeleccione   Referencia Probatoria                                                                                                    | Tipo de Deficiencia<br>LEY DEL IMPUESTO SOBRE LA R V<br>Articulo Infracción                                                                                                    | Com<br>Formal  Sustan<br>Obligación<br>Seleccione<br>Seleccione<br>Renta Personas Naturales y Juridi                                                                                                    |          | PASO 31.<br>Dar clic en<br>desplegable y seleccion<br>obligación incumplida. |
| Ingreso de Información Ley LEY DE IMPUESTO SOBRE LA RE  Deficiencia Seleccione  Referencia Probatoria Monto de Hallazgo                                                                                                    | Tipo de Deficiencia<br>LEY DEL IMPUESTO SOBRE LA R V<br>Articulo Infracción<br>Cuantificación Impuesto                                                                                                    | Com<br>Formal  Sustant<br>Obligación<br>Seleccione<br>Seleccione<br>Renta Personas Naturales y Jurídi                                                                                                    | tiva     | PASO 31.<br>Dar clic en<br>desplegable y seleccion<br>obligación incumplida. |
| Ingreso de Información Ley LEY DE IMPUESTO SOBRE LA RE  Deficiencia  Seleccione Referencia Probatoria  Monto de Hallazgo                                                                                                    | Tipo de Deficiencia                                                                                                    | Control Sustant<br>Formal  Sustant<br>Obligación<br>                                                                                                    | tva o    | PASO 31.<br>Dar clic en<br>desplegable y seleccion<br>obligación incumplida. |
| Ingreso de Información Ley LEY DE IMPUESTO SOBRE LA RE  Deficiencia Seleccione  Referencia Probatoria Monto de Hallazgo Deficiencias Formales                                                                                                    | Tipo de Deficiencia<br>LEY DEL IMPUESTO SOBRE LA R ▼<br>Articulo Infracción<br>Cuantificación Impuesto                                                                                                    | Com<br>Formal  Sustant<br>Obligación<br>                                                                                                    | tiva     | PASO 31.<br>Dar clic en<br>desplegable y seleccion<br>obligación incumplida. |
| Ingreso de Información Ley LEV DE IMPUESTO SOBRE LA RE   Deficiencia  Seleccione Referencia Probatoria  Monto de Hallazgo Deficiencias Formales Descripción de Hallazgo                                                                                                    | Tipo de Deficiencia                                                                                                    | Com<br>Formal  Sustant<br>Obligación<br>                                                                                                    | tva o    | PASO 31.<br>Dar clic en<br>desplegable y seleccion<br>obligación incumplida. |
| Ingreso de Información Ley LEY DE IMPUESTO SOBRE LA RE  Deficiencia                                                                                                    | Tipo de Deficiencia          LEY DEL IMPUESTO SOBRE LA R •         Articulo Infracción         Cuantificación Impuesto         Referencia Probatoria         Deficiencias no ingresadas                                      | Com<br>Formal  Sustant<br>Obligación - Seleccione Seleccione Renta Personas Naturales y Juridi Guandar  Guandar                                                                                                    |          | PASO 31.<br>Dar clic en<br>desplegable y seleccion<br>obligación incumplida. |
| Ingreso de Información Ley LEY DE IMPUESTO SOBRE LA RE   Deficiencia -Seleccione -  Referencia Probatoria Monto de Hallazgo Deficiencias Formales Descripción de Hallazgo                                                                                                    | Tipo de Deficiencia<br>LEY DEL IMPUESTO SOBRE LA R  Articulo Infracción Cuantificación Impuesto Cuantificación Impuesto Referencia Probatoria Deficiencias no ingresadas                                                     | Com<br>Formal  Sustant<br>Obligación                                                                                                    | tva      | PASO 31.<br>Dar clic en<br>desplegable y seleccion<br>obligación incumplida. |
| Ingreso de Información Ley LEY DE IMPUESTO SOBRE LA RE  Deficiencia  Seleccione -  Referencia Probatoria  Monto de Hallazgo  Deficiencias Formales Descripción de Hallazgo  Deficiencias Sustantivas                                                                                                    | Tipo de Deficiencia  LEY DEL IMPUESTO SOBRE LA R  Articulo Infracción  Cuantificación Impuesto  Referencia Probatoria Deficiencias no ingresadas                                                                             | Control Sustant<br>Formal  Sustant<br>Obligación<br>                                                                                                    |          | PASO 31.<br>Dar clic en<br>desplegable y seleccion<br>obligación incumplida. |
| Ingreso de Información Ley LEY DE IMPUESTO SOBRE LA RE  DeficienciaSeleccione Referencia Probatoria Monto de Hallazgo Deficiencias Formales Descripción de Hallazgo Deficiencias Sustantivas Descripción de Hallazgo Referencia Prob                                                                                                    | Tipo de Deficiencia          LEY DEL IMPUESTO SOBRE LA R ▼         Articulo Infracción         Cuantificación Impuesto         Cuantificación Impuesto         Deficiencias no ingresadas         Deficiencias no ingresadas | Control Control Contr | tva o    | PASO 31.<br>Dar clic en<br>desplegable y seleccion<br>obligación incumplida. |
| <ul> <li>Ingreso de Información</li> <li>Ley</li> <li>LeY DE IMPUESTO SOBRE LA RE V</li> <li>Deficiencia</li> <li>Seleccione V</li> <li>Referencia Probatoria</li> <li>Monto de Hallazgo</li> <li>Deficiencias Formales</li> <li>Descripción de Hallazgo</li> <li>Deficiencias Sustantivas</li> <li>Descripción de Hallazgo</li> </ul>                  | Tipo de Deficiencia                                                                                                    | Com<br>Formal  Sustant<br>Obligación                                                                                                    | tiva     | PASO 31.<br>Dar clic en<br>desplegable y seleccion<br>obligación incumplida. |
| <ul> <li>Ingreso de Información</li> <li>Ley</li> <li>LEY DE IMPUESTO SOBRE LA RE          <ul> <li>Deficiencia</li> <li>Seleccione</li></ul></li></ul>                                                                                                    | Tipo de Deficiencia                                                                                                    | Com<br>Formal  Sustant<br>Obligación<br>                                                                                                    | tiva o   | PASO 31.<br>Dar clic en<br>desplegable y seleccion<br>obligación incumplida. |
| <ul> <li>Ingreso de Información</li> <li>Ley</li> <li>LEY DE IMPUESTO SOBRE LA RE •</li> <li>Deficiencia</li> <li> Seleccione •</li> <li>Referencia Probatoria</li> <li>Monto de Hallazgo</li> <li>Deficiencias Formales</li> <li>Descripción de Hallazgo</li> <li>Deficiencias Sustantivas</li> <li>Descripción de Hallazgo</li> <li>OTALES</li> </ul> | Tipo de Deficiencia                                                                                                    | Com Formal  Sustai Obligación                                                                                                    |          | PASO 31.<br>Dar clic en<br>desplegable y seleccion<br>obligación incumplida. |

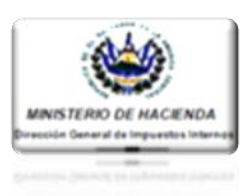

| _ey                                                                                                    | Tipo                                                                                        | de Deficiencia                                                                                                  |                                        | Obligación                    |                                             |       |
|----------------------------------------------------------------------------------------------------|---------------------------------------------------------------------------------------------|----------------------------------------------------------------------------------------------------|----------------------------------------|-------------------------------|---------------------------------------------|-------|
| LEY DE IMPUESTO SOE                                                                                                    | BRE LA RE 🔻                                                                                 | Y DEL IMPUESTO SOBRE L                                                                                          | AR V                                   | Renta Persona                 | s Naturales y Jurídic                       | •     |
| Deficiencia                                                                                                    | Arti                                                                                        | Articulo Infracción                                                                                             |                                        | Articulo Sanciona             | dor                                         |       |
| Seleccione                                                                                                    |                                                                                             |                                                                                                    |                                        |                               |                                             |       |
| PRESENTO DECLARAO<br>CONSIGNO EN DECLAR<br>NO REMITIO INFORME<br>HA INCURRIDO EN MO                                       | CION FUERA DEL PLAZ<br>RACION DATOS O INFO<br>DISTRIB. DE UTIL./ REI<br>RA EN EL PAGO DE LA | O LEGAL<br>DRMACION INCORRECTA O<br>VIITIRLO EXTEMP. Y/O SIN C<br>S CUOTAS AUTORIZADAS F<br>NUTCACIONTINIDUESIO | INCOMPLET<br>UMPLIR REI<br>PARA EL PAG | TA<br>QUISIT<br>30 DEL 90% DE |                                             |       |
| Deficiencias Forma                                                                                                    | les                                                                                         |                                                                                                    |                                        |                               | Guardar                                     |       |
| Deficiencias Forma                                                                                                    | les                                                                                         | Referencia Prob                                                                                                 | atoria                                 | Articulo                      | Guardar                                     |       |
| Deficiencias Forma                                                                                                    | les                                                                                         | Referencia Prob<br>Deficiencias no ingresad                                                                     | atoria                                 | Articulo I                    | Guardar                                     |       |
| Deficiencias Forma<br>Descripción de Hallazgo<br>Deficiencias Sustar                                                      | les                                                                                         | Referencia Prob<br>Deficiencias no ingresad                                                                     | atoria<br>as                           | Articulo I                    | Guardar                                     |       |
| Deficiencias Forma     Deficiencias Forma     Deficiencias Sustar     Deficiencias Sustar                                 | les<br>Itivas<br>Referencia Probatoria                                                      | Referencia Prob<br>Deficiencias no ingresad<br>Articulo Infringido                                              | atoria<br>as<br>Mor                    | Articulo I                    | Guardar<br>nfringido<br>Cuantificación Impr | uesto |
| Deficiencias Forma     Deficiencias Forma     Descripción de Hallazgo     Deficiencias Sustar     Descripción de Hallazgo | les<br>Itivas<br>Referencia Probatoria                                                      | Referencia Prob<br>Deficiencias no ingresad<br>Articulo Infringido<br>Deficiencias no ingresad                  | atoria<br>as<br>Mor<br>as              | Articulo I<br>nto Hallazgo    | Guardar<br>nfringido<br>Cuantificación Impo | uesto |

### **PASO 32.**

Dar clic en menú desplegable y seleccionar la deficiencia originada en la obligación incumplida.

Una vez realizado el paso anterior, el Sistema mostrará el artículo referente a la Infracción cometida, así mismo mostrará el artículo sancionatorio.

|                                       | Tipo de Deficiencia                                 | Obligación                             |  |
|---------------------------------------|-----------------------------------------------------|----------------------------------------|--|
| LEY DE IMPUESTO SOBRE LA RE 🔻         | LEY DEL IMPUESTO SOBRE LA R 🔻                       | Renta Personas Naturales y Jurídic 🔻   |  |
| Deficiencia                           | Articulo Infracción                                 | Articulo Sancionador                   |  |
| PRESENTO DECLARACION FUER V           | 48, 92 RENTA; 91 CODIGO TRIB.                       | 238 CODIGO TRIBUTARIO                  |  |
| Referencia Probatoria                 |                                                     |                                        |  |
| MESES ABRIL, AGOSTO, NOVIEMBRE        |                                                     | <b>_</b>                               |  |
| Nonto de Hallazgo                     | Cuantificación Impuesto                             |                                        |  |
|                                       |                                                     | Guardar                                |  |
| Descripción de Hallazgo               | Referencia Probatoria<br>Deficiencias no ingresadas | Articulo Infringido                    |  |
| _                                     |                                                     |                                        |  |
| Deficiencias Sustantivas              |                                                     |                                        |  |
| Descripción de Hallazgo Referencia Pr | obatoria Articulo Infringido                        | Monto Hallazgo Cuantificación Impuesto |  |
|                                       | Deficiencias no ingresadas                          |                                        |  |
|                                       |                                                     |                                        |  |

# PASO 33.

Ingresar la Referencia Probatoria, en donde consta dicho Hallazgo en la documentación del Contribuyente, y dar clic en botón "Guardar", cada vez que se cree un registro.

| 180.0 | ERNO DE |         |     |
|-------|---------|---------|-----|
|       | CAIN    | INDO    | D   |
|       | SAL     | VADC    | Л   |
| UNÁ   | MONOS F | ARA CRE | CER |

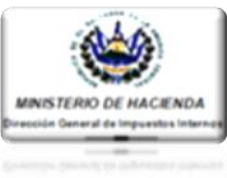

| l ev                                                                                                    | Tino de Deficiencia                                                                      | Obligación                                                    |                              |                                                                                           |
|----------------------------------------------------------------------------------------------------|------------------------------------------------------------------------------------------|---------------------------------------------------------------|------------------------------|-------------------------------------------------------------------------------------------|
| - Seleccione -                                                                                                    | - Seleccione -                                                                           | - Selecciono                                                  |                              |                                                                                           |
| Seleccione •                                                                                                    | Seleccione •                                                                             | Seleccione                                                    | •                            |                                                                                           |
|                                                                                                    | Articulo Infraccion                                                                      | Articulo sancionador                                          |                              | PASO 34.                                                                                  |
| Seleccione V                                                                                                    |                                                                                          |                                                               |                              |                                                                                           |
| Referencia Probatoria                                                                                                    |                                                                                          |                                                               |                              | <br>Para el caso que el Halla<br>sea de índole sustantiv                                  |
| Monto de Hallazgo                                                                                                    | Cuantificación Impuesto                                                                  |                                                               | Guardar                      | Sistema solicitará se rea<br>los pasos del 26 al 29 a                                     |
| Deficiencias Formales                                                                                                    |                                                                                          |                                                               |                              | <br>descritos.                                                                            |
| Descripción de Hallazgo                                                                                                    | Referencia Probatoria                                                                    | Articulo Infringido                                           |                              | Adicionalmente el Sist                                                                    |
| PRESENTO DECLARACION FUBRA DEL PLAZO LEGAL           Deficiencias Sustantivas           Descripción de Hallazgo         Referencia Protection                                                                                        | MESES ABRIL, AGOSTO, NOMEMB<br>Datoria Articulo Infringido<br>Deficiencias no ingresadas | 48, 92 RENTA: 91 COOIG                                        | icación Impuesto             | habilitará las cas<br>denominadas "Monto<br>Hallazgo" y "Cuantifica<br>del Hallazgo" para |
| TOTALES                                                                                                    |                                                                                          | 0                                                             | Continuar                    | <ul> <li>Ilenado, así mismo solic</li> <li>la referencia probatoria</li> </ul>            |
|                                                                                                    |                                                                                          |                                                               |                              | los documentos                                                                            |
|                                                                                                    |                                                                                          |                                                               |                              | Contribuyente.                                                                            |
| Ley                                                                                                    | Tipo de Deficiencia<br>TRANSF. BIENES MUEBLES Y SEI V<br>Artículo Infraection            | Obligación<br>Transferencia de Bienes<br>Articulo Sancionador | Muebles y 🔻                  | PASO 35                                                                                   |
| OMITIO DECLARAR TODOS LOS II 🔻                                                                                                    | 93 Y 94 IVA; 91 CODISO TRIB                                                              | 238 CODIOO TRIB                                               |                              | <br>FASO 33.                                                                              |
| Referencia Probatoria                                                                                                    |                                                                                          |                                                               |                              | <br><ul> <li>Dar clic en botón "Guard</li> </ul>                                          |
| LIBROS IVA DEL MES DE FEBRERO 201                                                                                                    | 6                                                                                        |                                                               |                              |                                                                                           |
| Monto de Hallazgo                                                                                                    | Cuantificación Impuesto                                                                  |                                                               |                              |                                                                                           |
| 1000                                                                                                    | 130                                                                                      |                                                               | Guardar                      |                                                                                           |
|                                                                                                    |                                                                                          |                                                               |                              |                                                                                           |
| Deficiencias Formales                                                                                                    |                                                                                          |                                                               |                              |                                                                                           |
| Descripción de Hallazgo                                                                                                    | Referencia Probatoria                                                                    | Articulo Infringido                                           |                              |                                                                                           |
| PRESENTO DECLARACION FUERA DEL PLAZO LEGAL                                                                                                    | MESES ABRIL, AGOSTO, NOVIEMB                                                             | RE. 48, 92 RENTA; 91 CODIG                                    | D TRIB.                      |                                                                                           |
|                                                                                                    |                                                                                          |                                                               |                              |                                                                                           |
|                                                                                                    |                                                                                          |                                                               |                              | PASO 36.                                                                                  |
| Deficiencias Sustantivas                                                                                                    |                                                                                          |                                                               |                              | Dar clic en botón "Conti                                                                  |
| Deficiencias Sustantivas Descripción de Hallazgo Referencia Prot                                                                                                    | patoria Articulo Infringido                                                              | Monto Hallazgo Cuantif                                        | icación Impuesto             | , una vez se ł                                                                            |
| Deficiencias Sustantivas Descripción de Hallazgo Referencia Prot ONITO DECLARAR TODOS LOS LIBROS NA DEL MES 2016                                                                                                    | DE FEBRERO 93 Y 94 NA; 91 CODIGO TRIB                                                    | Monto Hallazgo Cuantif<br>1000.0                              | 130.0                        | resquardado todos                                                                         |
| Deficiencias Sustantivas Descripción de Hallazgo Commo DECLARAR TODOSLOS LIBROS IA DEL MES 2016 TOTALES                                                                                                    | Articulo Infringido                                                                      | Monto Hallazgo Cuantif<br>1000.0 1000.00                      | 130.0<br>130.0               | resguardado todos<br>hallazgos a informar.                                                |
| Deficiencias Sustantivas           Descripción de Hallazgo         Referencia Prot           OMITIO DECLARAR TODOSLOG         LIBROS IA DEL MES<br>2016           TOTALES         Internet de la la la la la la la la la la la la la | Natoria Articulo Infringido                                                              | Monto Hallazgo Cuantif<br>1000.0 1<br>1000.00                 | 130.0<br>130.00<br>Continuar | resguardado todos<br>hallazgos a informar.                                                |
| Deficiencias Sustantivas  Descripción de Hallazgo Nederencia Prod Normo Decueran Todos Los 2016  TOTALES                                                                                                    | Atriculo Infringido                                                                      | Monto Hallazgo Cuantif<br>1000.0 [<br>1000.00]                | 130.00<br>Continuar          | resguardado todos<br>hallazgos a informar.                                                |

DEL SALVADOR UNÁMONOS PARA CRECER

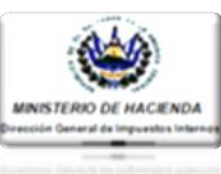

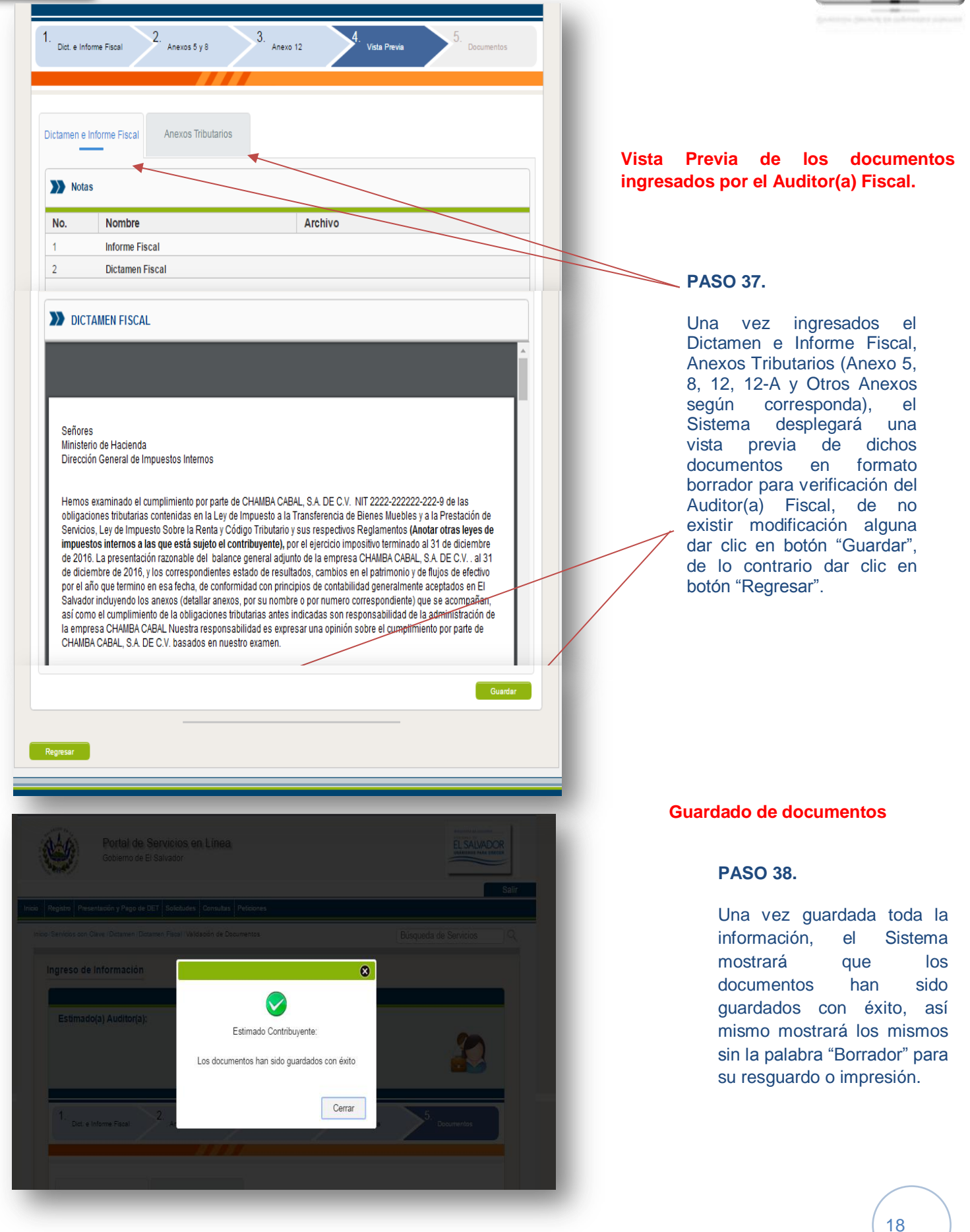

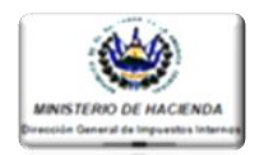

ión y Pago de DET Solicitudes Consultas Petic Búsqueda de Servicios /Servicios con Clave / Dictamen / Dictamen Fiscal / Validación de Documentos Contribuyentes obligados a dictaminar Contribuyente: Estimado(a) Auditor(a): Usted puede verificar los siguientes aspectos: - Listado de Contribuyentes sujetos a Dictaminarse Fiscalmente. - Consultar la información Contable aprobada por dichos Contribuyentes. - Designar a un Auditor(a), para que verifique y apruebe dicha información, y elabore e ingrese el Dictamen e Informe Fiscal y Anexos propios del Auditor. - También Ud. puede sustituir al Auditor designado. NIT: 2222-222222-222-9 Nombre CHAMBA CABAL, S.A. DE C.V. CÓDIGO TRIBUTARIO Período del: 01/01/2016 15 al: 31/12/2016 15 No posee Auditor designado para este Dictamen Fiscal Información del Contribuyente CÓDIGO TRIBUTARIO NIT 2222-22222-222-9 Nombre CHAMBA CABAL 01/01/2016 15 al: 31/12/2016 15 Tipo de Dictamen a Emitir: General Período del: COMERCIO Sector Valores expresados en: Miles Dictamen Fiscal ۵ ......... 

Una vez resguardados todos los documentos contables del contribuyente aprobados por el Auditor(a) Fiscal, así como el Dictamen e Informe Fiscal y Anexos, el Sistema mostrará nuevamente la pantalla principal del Módulo del Auditor(a), habilitando un botón denominado "Presentar Dictamen Fiscal"

#### PASO 39.

- Dar clic en botón "Presentar Dictamen Fiscal".

## PASO 40.

Realizado el paso anterior, el Sistema compilará todos los documentos ingresados al módulo del Dictamen Fiscal, mostrándolos en formato "Borrador", incluyendo el formulario F-455, en el siguiente orden:

- 1. Carta de Presentación del Dictamen Fiscal (Formulario F-455).
- 2. Dictamen Fiscal.
- 3. Informe Fiscal.
- 4. Estados Financieros.
- 5. Notas a los Estados Financieros.
- 6. Anexos tributarios.
- 7. Otros anexos.

Lo anterior, para su revisión y posterior guardado y presentación, dando clic al botón "Guardar".

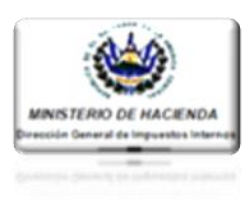

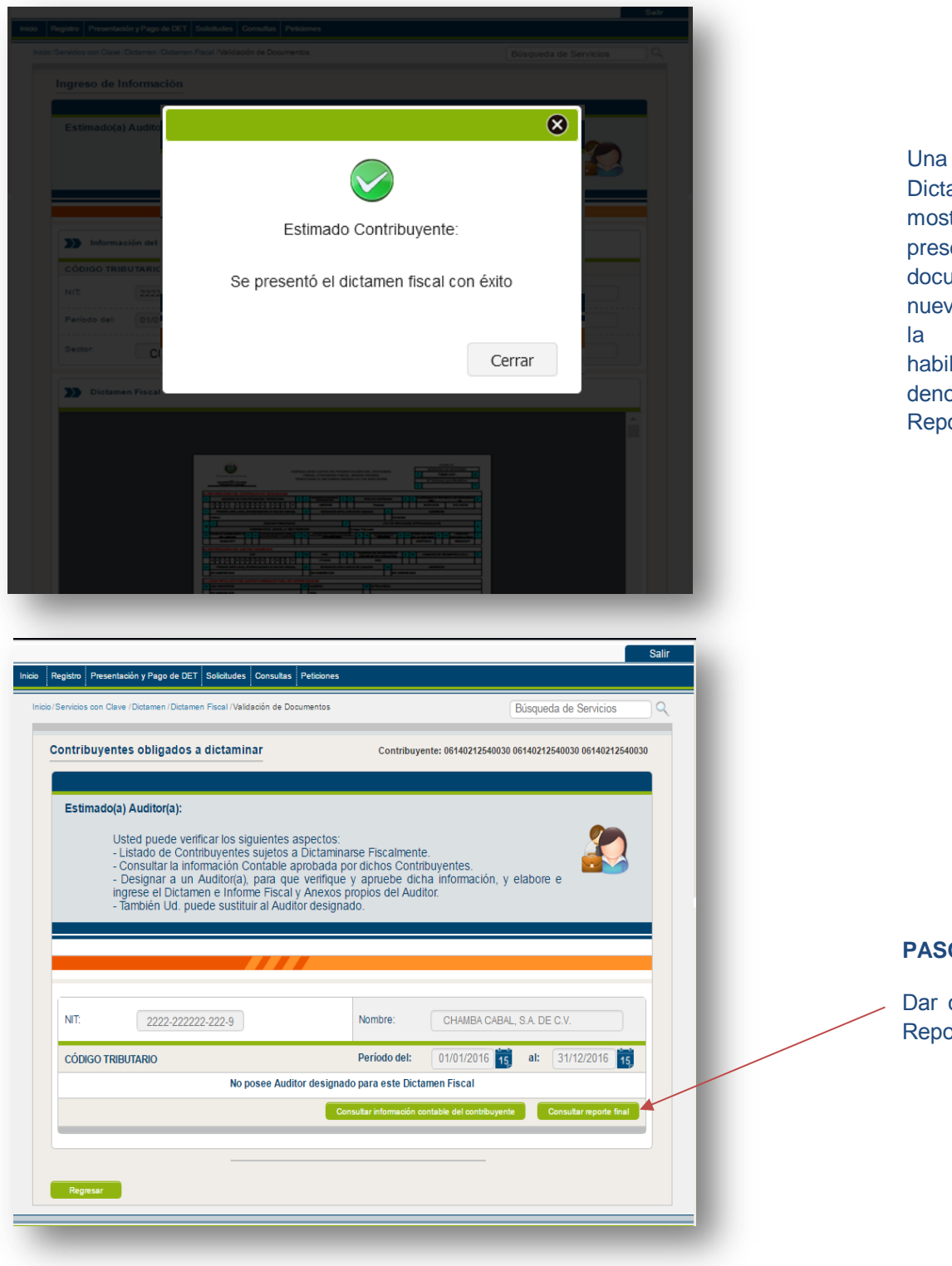

vez guardado el Dictamen Fiscal, el Sistema mostrará mensaje de el presentación de dicho volviendo documento, nuevamente al Auditor(a), a pantalla principal, habilitando en ella el botón denominado "Consulta de Reporte Final"

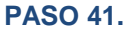

Dar clic en botón "Consultar Reporte Final".

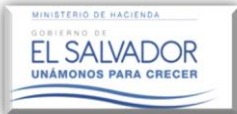

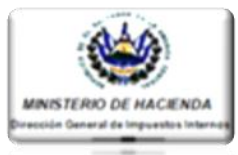

Una vez realizado el paso anterior, el Sistema mostrará la Carta de Presentación F-455 con la firma electrónica correspondiente al Auditor(a) Fiscal, así como el sello virtual de recepción de esta Administración Tributaria del Dictamen e Informe Fiscal, Estados Financieros, Notas y Anexos Tributarios sin la palabra borrador. tal como se muestra en la pantalla abajo descrita, concluyendo así la Presentación del Dictamen Fiscal.

|                                  | / Dictamen / Dictamen Fiscal / Validacio | on de Documentos      |                        | Búsqueda de Servicios       | sQ |
|----------------------------------|------------------------------------------|-----------------------|------------------------|-----------------------------|----|
| greso de Inf                     | ormación                                 |                       |                        |                             |    |
|                                  |                                          |                       |                        |                             |    |
| Estimado(a)                      | Auditor(a):                              |                       |                        |                             |    |
|                                  | A continuaci                             | ón se le muestra el l | Dictamen ⊢iscal presei | ntado.                      | 2  |
|                                  |                                          |                       |                        |                             |    |
|                                  |                                          |                       |                        |                             |    |
| Informa                          | ción del Contribuyente                   |                       |                        |                             |    |
| CÓDIGO TRIB                      | UTARIO                                   |                       |                        |                             |    |
| NIT:                             | 2222-22222-222-9                         |                       | Nombre:                | CHAMBA CABAL, S.A. DE C.V.  |    |
| Período del:                     | 01/01/2016 <b>15</b> al:                 | 31/12/2016 15         | Tipo de Dictamen a Er  | nitir: General              |    |
|                                  |                                          |                       |                        |                             |    |
| Sector:<br>Dictame<br>rpt_xlsxTc | COMERCIO<br>In Fiscal                    |                       | / 24                   | n: Miles                    | Ĩ  |
| Sector:   Dictame                | COMERCIO<br>In Fiscal                    |                       | Valores expresados er  | n: Miles<br>C ± ⊕<br>↔<br>↔ |    |

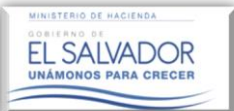

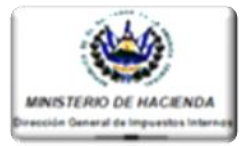

# Pasos a seguir para la Aprobación o Rechazo por parte del (de la) Auditor(a) Fiscal Nombrado(a) (PERSONA JURIDICA), de la información "Aprobada" y enviada por el Contribuyente para efectos de la Presentación del Dictamen e Informe Fiscal.

| Bienvenido(a):                        |                                                                              |                                                    |                                                    |                                                                   | Salir                                                         |
|---------------------------------------|------------------------------------------------------------------------------|----------------------------------------------------|----------------------------------------------------|-------------------------------------------------------------------|---------------------------------------------------------------|
| icio Registro Presentación y Pago     | de DET Solicitudes Consultas                                                 | Peticiones                                         |                                                    |                                                                   |                                                               |
| Orientación al Contribuyente          | Inicio / Servicios con Clave / Dic                                           | tamen                                              |                                                    | Búsqueda d                                                        | e Servicios                                                   |
| Registro                              | Seleccione el Servicio D                                                     | eseado.                                            |                                                    |                                                                   |                                                               |
| > Cambiar Correo Electrónico          |                                                                              |                                                    |                                                    | (                                                                 |                                                               |
| > Cambiar Clave                       |                                                                              |                                                    | _                                                  | _                                                                 |                                                               |
| > Actuar como Tercero                 |                                                                              | <u> </u>                                           |                                                    |                                                                   | <u>}()</u>                                                    |
| > Buzón Electrónico                   |                                                                              |                                                    |                                                    |                                                                   | <b>N</b>                                                      |
| del Contribuyente                     | Equipo de Trabaio                                                            | Informe de Nomb                                    | ramiento Descarna de                               | Plantillas J                                                      | ctamen Fiscal                                                 |
| Presentación y Pago de DET            | Equipo de Trabajo                                                            | de Auditor Fi                                      | scal Man                                           | uales                                                             | ctament i sca                                                 |
| > Declaraciones en Línea              |                                                                              |                                                    |                                                    |                                                                   |                                                               |
| > Presentar y/o Pagar Declaraciones y |                                                                              |                                                    |                                                    |                                                                   |                                                               |
| Presentar Informes                    |                                                                              |                                                    |                                                    |                                                                   |                                                               |
| > Seguimiento de Pagos a Plazos       |                                                                              |                                                    |                                                    |                                                                   |                                                               |
| O Solicitudes                         |                                                                              |                                                    |                                                    |                                                                   |                                                               |
| > Solicitud de Solvencia              |                                                                              |                                                    |                                                    |                                                                   |                                                               |
| > Solicitud de Pagos a Plazos         |                                                                              |                                                    |                                                    |                                                                   |                                                               |
| > Equipos                             |                                                                              |                                                    |                                                    |                                                                   |                                                               |
| Electrónicos                          |                                                                              |                                                    |                                                    |                                                                   |                                                               |
| <u>Consulta</u>                       |                                                                              |                                                    |                                                    |                                                                   |                                                               |
| > Consulta Devolución IVA             |                                                                              |                                                    |                                                    |                                                                   |                                                               |
| > Consulta de Declaraciones           |                                                                              |                                                    |                                                    |                                                                   |                                                               |
| > Consulta de Informes                |                                                                              | at some to                                         | -                                                  |                                                                   |                                                               |
| > Trazabilidad Contribuyentes         | Stal 4                                                                       | 15                                                 |                                                    |                                                                   |                                                               |
| > Mandamientos con Pago Pendiente     |                                                                              |                                                    | 6                                                  |                                                                   |                                                               |
| Peticiones                            |                                                                              |                                                    |                                                    |                                                                   |                                                               |
| > Autorización de Máquina             | Noticias                                                                     | Calendario                                         | Calculadora                                        | Marco Normativo                                                   | Escriba al Ministerio                                         |
| Registradora                          |                                                                              |                                                    |                                                    |                                                                   |                                                               |
|                                       | Noticias referentes al<br>Portal de Servicios del<br>Ministerio de Hacienda. | Organizador de<br>eventos y fechas<br>importantes. | Herramienta de cálculo<br>simple y de retenciones. | Leyes oficiales vigentes<br>dentro del Ministerio de<br>Hacienda. | Consulta,<br>sugerencias y aportes al<br>Portal de Servicios. |

#### PASO 1.

Dar clic en icono "Dictamen Fiscal"

|        |              |                                  |                       |                                 | Salir |
|--------|--------------|----------------------------------|-----------------------|---------------------------------|-------|
| Inicio | Registro     | Presentación y Pago de DET       | Solicitudes Consultas | Peticiones                      |       |
| In     | cio/Servicio | s con Clave / Dictamen / Dictame | en Fiscal             | Búsqueda de Servicios           | ٩     |
|        | Dictar       | nen Fiscal                       |                       | Contribuyente:                  |       |
|        | Est          | mado(a) Contribuyent             | e:                    | Seleccione la Opción a utilizar |       |
|        | Re           | Validación o                     | le Documentos         | Presentación de Dictamen Fiscal |       |
|        |              |                                  |                       |                                 |       |
|        |              |                                  |                       |                                 |       |

## PASO 2.

Dar clic en icono "Presentación de Dictamen Fiscal"

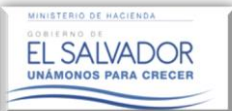

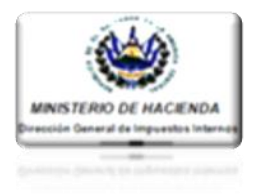

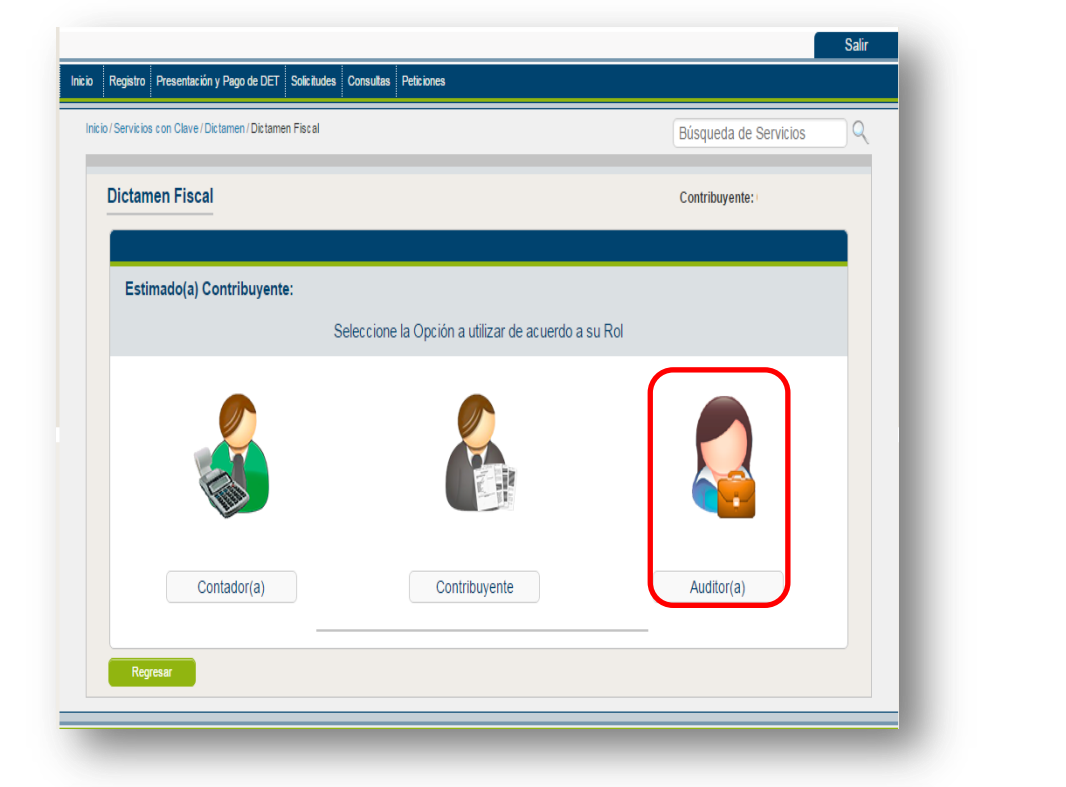

| PASO | 3. |
|------|----|
|      |    |

Dar clic en icono "Auditor(a)."

| Dictamen Fiscal            | Contribuyente:          |
|----------------------------|-------------------------|
| Estimado(a) Contribuyente: |                         |
| Seleccione la O            | pción a utilizar        |
|                            |                         |
| Auditor(a) Nombrado(a)     | Auditor(a) Designado(a) |
| Auditor(a) Nombrado(a)     | Auditor(a) Designado(a) |

## PASO 4.

Dar clic en icono "Auditor(a) Nombrado(a)."

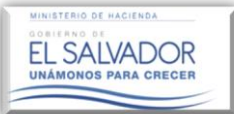

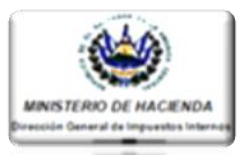

Una vez realizado el paso anterior, el Sistema mostrará la pantalla abajo descrita, en la que la Firma Auditora Nombrada podrá visualizar en sesiones por separado, el listado de Contribuyentes que a la fecha han aprobado Estados Financieros/ Notas /Anexos Tributarios, pudiendo verificar las cifras aprobadas por el Contribuyente a través del botón denominado "CONSULTAR INFORMACIÓN CONTABLE DEL CONTRIBUYENTE", así mismo podrá designar a un Auditor(a) para realizar la aprobación o rechazo de dichas cifras en el botón denominado "AUDITOR DESIGNADO".

| Estimado(a) Auditor(a):<br>Usted puede verificar los siguientes a                                                                                                    | aspectos:                                                                                                    | PASO 5.                                     |
|----------------------------------------------------------------------------------------------------|----------------------------------------------------------------------------------------------------|---------------------------------------------|
| <ul> <li>- Listadu de Contribuyentes superios a<br/>- Consultar la información Contable ap<br/>- Designar a un Auditor(a), para que v<br/>Dictamen e Informe Fiscal y Anexos p<br/>- También Ud, puede sustituir al Audit</li> </ul> | probada por dichos Contribuyentes.<br>verifique y apruebe dicha información, y elabore e ingrese el<br>propios del Auditor.<br>tor designado. | Dar clic en botór<br>"Consultar Informaciór |
|                                                                                                    |                                                                                                    | Contable de Contribuyente".                 |
| NIT: 2222-22222-222-9                                                                                                    | Nombre: CHAMBA CABAL, S.A. DE C.V.                                                                                                    |                                             |
| CÓDIGO TRIBUTARIO                                                                                                    | Período del: 01/01/2016 15 al: 31/12/2016 15                                                                                                  |                                             |
| No posee Au                                                                                                    | uditor designado para este Dictamen Fiscal                                                                                                    |                                             |
|                                                                                                    | Consultar información contable del contribuyente Designar Auditor                                                                             |                                             |
|                                                                                                    |                                                                                                    |                                             |
|                                                                                                    |                                                                                                    |                                             |
|                                                                                                    |                                                                                                    |                                             |

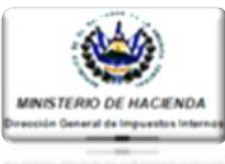

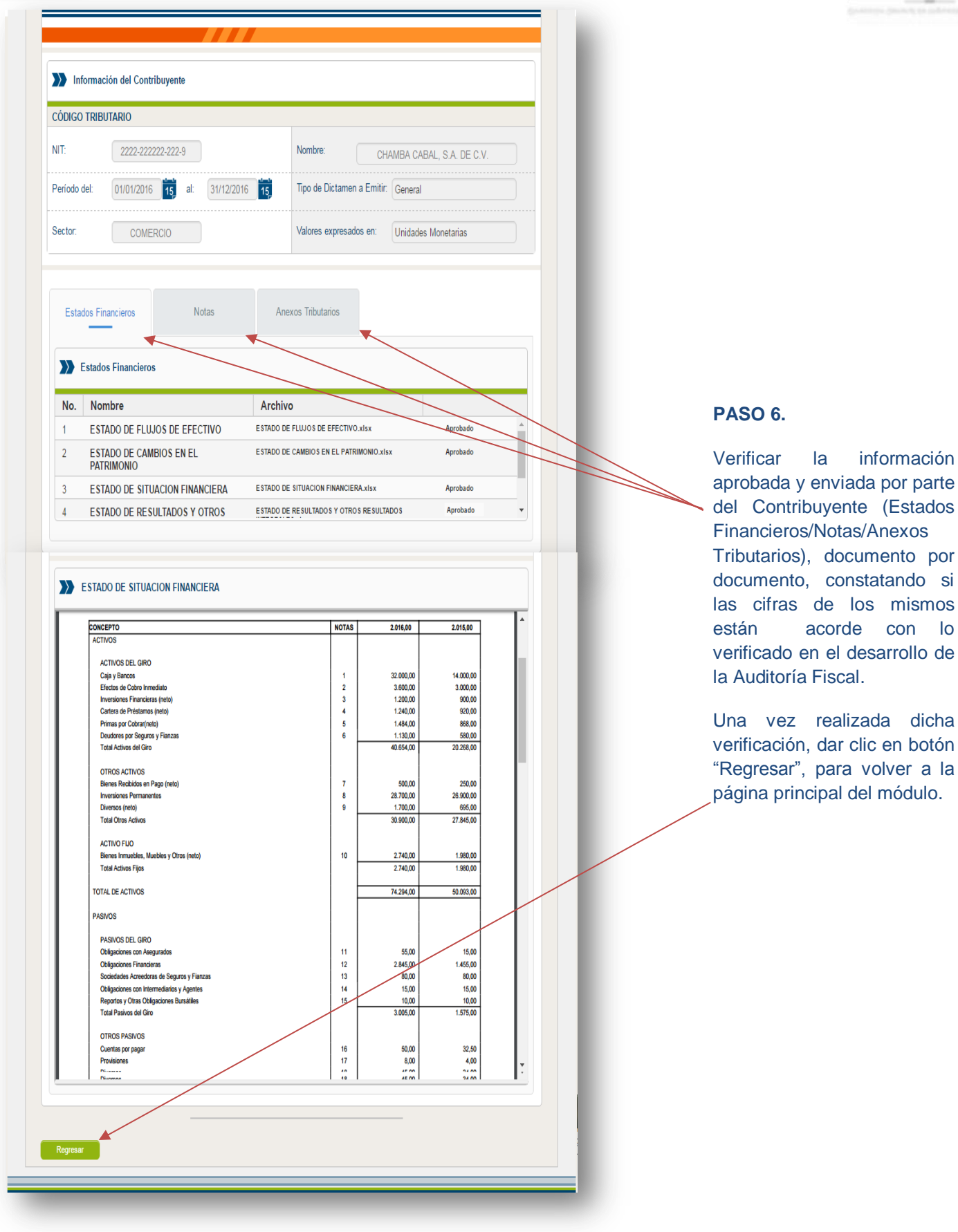

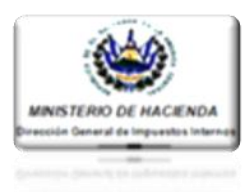

| egistro Presentación y Pago de DET Solicitudes Consulta                                                                                                    | e Paticionae                                   |                                                                                  |          |  |
|----------------------------------------------------------------------------------------------------|------------------------------------------------|----------------------------------------------------------------------------------|----------|--|
|                                                                                                    |                                                |                                                                                  |          |  |
| ervicios con Clave / Dictamen / Dictamen Fiscal / Validación de I                                                                                                    | Documentos                                     | Búsqueda de Servicios                                                            | Q        |  |
|                                                                                                    |                                                |                                                                                  |          |  |
| ontribuyentes obligados a dictaminar                                                                                                    |                                                | Contribuyente: (                                                                 |          |  |
|                                                                                                    |                                                |                                                                                  |          |  |
| Estimado(a) Auditor(a):                                                                                                    |                                                |                                                                                  |          |  |
|                                                                                                    |                                                |                                                                                  |          |  |
| - Listado de Contribuyentes que su                                                                                                    | aspectos:<br>ietos a Dictaminarse Fiscalmente. |                                                                                  |          |  |
| Consultar la información Contable     Designar a un Auditor(a) para g                                                                                                | aprobada por dichos Contribuyent               | es. 🖬 🖬 🖬                                                                        |          |  |
| ingrese el Dictamen e Informe Fisca                                                                                                    | al y Anexos propios del Auditor.               | nacion, y clabore e                                                              |          |  |
| - Así como sustituir dicho designaci                                                                                                    | 011.                                           |                                                                                  |          |  |
|                                                                                                    |                                                |                                                                                  | _        |  |
|                                                                                                    |                                                |                                                                                  |          |  |
|                                                                                                    |                                                |                                                                                  |          |  |
| NIT: 2222-2222-222-9                                                                                                    | Nombre: CHAM                                   | IBA CABAL                                                                        |          |  |
|                                                                                                    |                                                |                                                                                  |          |  |
| CÓDIGO TRIBUTARIO                                                                                                    | Período del: 01/01                             | /2016 15 al: 31/12/2016 15                                                       |          |  |
| No posee Au                                                                                                    | ditor designado para este Dictamen Fis         | cal                                                                              |          |  |
|                                                                                                    | Consultar información contabl                  | e del contribuyente Designar Auditor                                             |          |  |
|                                                                                                    |                                                |                                                                                  | -        |  |
|                                                                                                    |                                                |                                                                                  |          |  |
|                                                                                                    |                                                |                                                                                  |          |  |
| Perman                                                                                                    |                                                |                                                                                  |          |  |
| Negresar                                                                                                    |                                                |                                                                                  |          |  |
|                                                                                                    |                                                |                                                                                  |          |  |
|                                                                                                    |                                                |                                                                                  |          |  |
|                                                                                                    |                                                |                                                                                  | Calir    |  |
| Denistra Rescantación y Rosa de DET Detributo O                                                                                                    | ter Detisioner                                 |                                                                                  | Sam      |  |
| Seguido Tresenador y rago de DE F Solicidades Consul                                                                                                    | ante (Cantriburgate Eulemannese (Numue         |                                                                                  |          |  |
| Servicios con Clave / Dictamen / Equipo de Trabajo / Contribuy                                                                                                    | ente / Contribuyente Extemporaneo / Nuevo      | Búsqueda de Servicios                                                            | <u> </u> |  |
| esignar Auditor(a)                                                                                                    |                                                | Contribu                                                                         | venter   |  |
|                                                                                                    |                                                | Contribu                                                                         | yente:   |  |
|                                                                                                    |                                                |                                                                                  |          |  |
| Estimado(a) Auditor(a):                                                                                                    |                                                | <b>**</b>                                                                        |          |  |
| Ingresar el Audito                                                                                                    | r(a), que designara como Auditor(a             | ) Designado                                                                      |          |  |
|                                                                                                    |                                                |                                                                                  |          |  |
|                                                                                                    |                                                |                                                                                  |          |  |
|                                                                                                    |                                                |                                                                                  |          |  |
|                                                                                                    |                                                |                                                                                  |          |  |
| Detalle de Dictamen Fiscal                                                                                                    |                                                |                                                                                  |          |  |
| Detaile de Dictamen Fiscal                                                                                                    | Derinds data                                   | ati Grunomia                                                                     |          |  |
| Detalle de Dictamen Fiscal<br>CÓDIGO TRIBUTARIO                                                                                                    | Periodo del: 01/0                              | 11/2016 <b>16 al:</b> 31/12/2016                                                 |          |  |
| Detalle de Dictamen Fiscal CÓDIGO TRIBUTARIO NIT: 2222-22222-222-9                                                                                                   | Período del: 01/0<br>Nombre: CHA               | 11/2016 15 al: 31/12/2016                                                        | 3        |  |
| Detalle de Dictamen Fiscal       CÓDIGO TRIBUTARIO       NIT:     2222-22222-222-9                                                                                   | Período del: 01/0<br>Nombre: CH/               | 11/2016 <b>15 al:</b> 31/12/2016 MBA CABAL                                       | 3        |  |
| Detalle de Dictamen Fiscal CÓDIGO TRIBUTARIO NIT: 2222-2222-222-9                                                                                                    | Período del: 01/C<br>Nombre: CHA               | 11/2016 16 al: 31/12/2016 MBA CABAL                                              |          |  |
| Detalle de Dictamen Fiscal CÓDIGO TRIBUTARIO NIT: 2222-22222-222-9 Nuevo Auditor                                                                                     | Período del: 01/C<br>Nombre: CHA               | 11/2016 16 al: 31/12/2016 1                                                      |          |  |
| Detalle de Dictamen Fiscal CÓDIGO TRIBUTARIO NIT: 2222-22222-222-9 Nuevo Auditor                                                                                     | Período del: 01/C<br>Nombre: CHA               | 11/2016 <b>10 al:</b> 31/12/2016 MIBA CABAL                                      |          |  |
| Detaile de Dictamen Fiscal         cóDIGO TRIBUTARIO         NIT:       2222-22222-222-9         NIT:       5555-5555-6         NIT:       5555-5555-6               | Período del: 01/0<br>Nombre: CH2               | 11/2016 <b>11 al:</b> 31/12/2016<br>MBA CABAL<br>JAVIER CAVAL                    |          |  |
| Detaile de Dictamen Fiscal CÓDIGO TRIBUTARIO NIT: 2222-22222-222-9 Nuevo Auditor NIT: 5555-55555-6                                                                   | Período del: 01/0<br>Nombre: CH2               | 11/2016 <b>al:</b> 31/12/2016<br>MBA CABAL<br>JAVIER CAVAL                       |          |  |
| Detalle de Dictamen Fiscal CÓDIGO TRIBUTARIO NIT: 2222-22222-222-9 Nuevo Auditor NIT: 5555-5555-6                                                                    | Período del: 01/0<br>Nombre: CH2               | 11/2016 <b>13 al:</b> 31/12/2016<br>MBA CABAL<br>JAVIER CAVAL<br>Limpiar Guardar |          |  |
| Detaile de Dictamen Fiscal           CÓDIGO TRIBUTARIO           NIT:         2222-22222-222-9           NIT:         2555-5555-6           NIT:         5555-5555-6 | Período del: 01/0<br>Nombre: CH2               | 11/2016 <b>13 al:</b> 31/12/2016<br>MBA CABAL<br>JAVIER CAVAL<br>Lingiar Guardar |          |  |
| Detaile de Dictamen Fiscal           CÓDIGO TRIBUTARIO           NIT:         2222-22222-222-9           NIT:         2555-5555-6           NIT:         5555-5555-6 | Período del: 01/0<br>Nombre: CH2               | 11/2016 16 al: 31/12/2016 MBA CABAL<br>JAVIER CAVAL<br>Limpiar Guardar           |          |  |

# PASO 7.

Dar clic en botón "Designar Auditor".

#### PASO 8.

Una vez realizado el paso anterior, la Firma Auditora deberá ingresar el NIT del Auditor a quien designará la aprobación o rechazo de las cifras aprobadas por el Contribuyente, tanto en los Estados Financieros, Notas Anexos У Tributarios; luego dar clic en botón "Guardar".

## **NOTA IMPORTANTE:**

El Auditor designado deberá constar en el Registro de Auditores que lleva la Administración Tributaria, así como haber suscrito el contrato de Servicios en Línea.

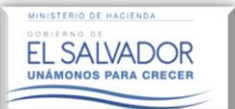

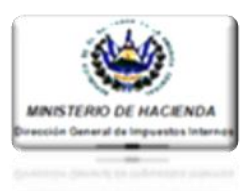

| ocianes Aud                                                                                                    | tor                                                                                                    | Datas C                                                                                                    | rdodee                                                                                                    |                                                                                             |                                              |          |
|----------------------------------------------------------------------------------------------------|----------------------------------------------------------------------------------------------------|----------------------------------------------------------------------------------------------------|----------------------------------------------------------------------------------------------------|---------------------------------------------------------------------------------------------|----------------------------------------------|----------|
| esignar Add                                                                                                    |                                                                                                    | Datos Gua                                                                                                    | ruados                                                                                                    |                                                                                             | Contrib                                      | auyente: |
| Estimado(a)                                                                                                    | Auc                                                                                                    | Estimado                                                                                                    | contribuyer                                                                                                   | nte:                                                                                        |                                              |          |
|                                                                                                    | El Audito                                                                                                    | or ha sido asign<br>é:                                                                                                    | ado al Dict<br>xito.                                                                                          | amen Fiscal cor                                                                             | n 🎽                                          | 2        |
| Detaile                                                                                                    | de Di                                                                                                    |                                                                                                    |                                                                                                    | Acentar                                                                                     |                                              |          |
| CÓDIGO TRIB                                                                                                    | JTAR                                                                                                    |                                                                                                    |                                                                                                    | Леериа                                                                                      | 1/12/2016                                    | 15       |
| NIT:                                                                                                    | 2222-222222-222-9                                                                                                    |                                                                                                    | Nombre:                                                                                                    | CHAMBA CABAL                                                                                |                                              |          |
| Nuevo A                                                                                                    | uditor                                                                                                    |                                                                                                    |                                                                                                    |                                                                                             |                                              |          |
| NIT:                                                                                                    | 5555-555555-555-6                                                                                                    |                                                                                                    | Nombre:                                                                                                    |                                                                                             |                                              |          |
|                                                                                                    |                                                                                                    |                                                                                                    |                                                                                                    |                                                                                             | impiar Guarda                                | ar       |
|                                                                                                    |                                                                                                    |                                                                                                    |                                                                                                    |                                                                                             |                                              |          |
| Regresar                                                                                                    |                                                                                                    | -                                                                                                    |                                                                                                    | -                                                                                           |                                              |          |
| Regresar<br>Registro Presentad                                                                                                    | ión y Pago de DET Solicitud<br>/Dictamen /Dictamen Fiscal //                                                                                                    | ses Consultas Peticiones                                                                                                    |                                                                                                    | Bús                                                                                         | queda de Servicios                           | Sa       |
| Regresar<br>egistro Presentad<br>Servicios con Clave<br>contribuyente                                                                               | ión y Pago de DET Solicitud<br>/ Dictamen / Dictamen Fiscal /<br>s obligados a dictar                                                                                                    | Jes Consultas Petrioones<br>Validación de Documentos<br>Ninar                                                                                                    |                                                                                                    | Bús                                                                                         | queda de Servicios<br>tribuyente:            | Sal      |
| Regresser<br>egistro Presentad<br>Servicios con Clave<br>ontribuyente                                                                               | ión y Pago de DET Solicitud<br>I Dictamen / Dictamen Fiscal /<br>S obligados a dictar                                                                                                    | Jes Consultas Petitiones<br>Validación de Documentos<br>minar                                                                                                    |                                                                                                    | Bús<br>Con                                                                                  | queda de Servicios<br>tribuyente:            |          |
| Regresar<br>Registro Presentad<br>Servicios con Clave<br>ontribuyente<br>Estimado(a)<br>Us<br>- L<br>- C<br>- C<br>ing<br>- A                       | tón y Pago de DET Solicitu<br>I Dictamen / Dictamen Fiscal //<br>s obligados a dictar<br>Auditor(a):<br>ted puede verificar los<br>stado de Contribuyen<br>onsultar la información<br>lesignar a un Auditor<br>rese el Dictamen e lín<br>rese el Dictamen e lícho                                                                                                    | es Consultas Peticiones<br>Validación de Documentos<br>minar<br>• siguientes aspectos:<br>tes que sujetos a Dicto<br>re Contable aprobada p<br>(a), para que verifique<br>forme Fiscal y Anexos<br>i designación. | aminarse Fiscal<br>or dichos Cont<br>y apruebe dic<br>propios del Auc                                         | Bús<br>Con<br>nbuyentes.<br>nbuyentes.<br>nba información, y elat<br>itor.                  | queda de Servicios<br>tribuyente:<br>xore e  |          |
| Regresar<br>egistro Presentar<br>Servicios con Clave<br>ontribuyente<br>Estimado(a)<br>Us<br>- L<br>- C<br>ing<br>- A                               | ión y Pago de DET Solicitud<br>Dictamen / Dictamen Fiscal /A<br>s obligados a dictar<br>Auditor(a):<br>ted puede verificar los<br>stado de Contribuyen<br>onsultar la información<br>ses el Dictamen el Int<br>sé como sustituir dicho                                                                                                    | tes Consultas Peticiones<br>Validación de Documentos<br>minar<br>siguientes aspectos:<br>tes que sujetos a Dicto<br>n Contable aprobada p<br>(a), para que verifique<br>forme Fiscal y Anexos<br>o designación.   | aminarse Fiscal<br>bor dichos Cont<br>y apruebe dic<br>propios del Auc                                        | mente.<br>nbuyentes.<br>ha infomación, y elat<br>itor.                                      | queda de Servicios<br>tribuyente:<br>xoore e |          |
| Regresser                                                                                                    | Ain y Pago de DET Solicitud     Solicitud     Sobligados a dictar     Auditor(a):     ted puede verificar los     stado de Contribuyen     onsultar la informació     signar a un Auditor     rese el Dictamen e Int     si como sustituir dicho     zazz-22222-222-9                                                                                                    | tes Consultas Peticiones<br>Validación de Documentos<br>minar<br>: siguientes aspectos:<br>tes que sujetos a Dicta<br>O Contable aprobada p<br>10, para que verifique<br>forme Fiscal y Anexos<br>o designación.  | aminarse Fiscal<br>or dichos Cont<br>y apruebe dic<br>propios del Auc<br>Nombre:                              | mente.<br>nbuyentes.<br>ha infomación, y elat<br>itor.                                      | queda de Servicios<br>tribuyente:<br>oore e  |          |
| Regresser<br>Registro Presentation<br>Servicios con Clave<br>contribuyente<br>Estimado(a)<br>Us<br>- C<br>- D<br>ing<br>- A<br>NIT:<br>CÓDIGO TRIBI | Solicitud     Solicitud     Solicitud | Ses Consultas Peticiones<br>Validación de Documentos<br>minar<br>e siguientes aspectos;<br>tes que sujetos a Dicta<br>(a), para que verifique<br>forme Fiscal y Anexos<br>designación.                            | aminarse Fiscal<br>or dichos Cont<br>: y apruebe die<br>propios del Auc<br>Nombre:<br>Período del:            | Bús<br>Con<br>nbuyentes.<br>nbuyentes.<br>nba información, y elat<br>litor.<br>CHAMBA CABAL | queda de Servicios<br>tribuyente:<br>oore e  |          |
| Regressr<br>egistro Presentation<br>Servicios con Clave<br>estimado(a)<br>Us<br>- L<br>- C<br>- D<br>- C<br>- Ing<br>- A                            |                                                                                                    | Siguientes aspectos:<br>tes que sujetos a Dicta<br>o Contable aprobada p<br>i nor Fiscal y Anexos<br>o designación.                                                                                               | aminarse Fiscal<br>bor dichos Cont<br>y apruebe dic<br>propios del Auc<br>Nombre:<br>Período del:             | mente<br>ribuyentes.<br>ha información, y elat<br>itor.<br>CHAMBA CABAL<br>0101/2016        | queda de Servicios<br>tribuyente:<br>bore e  |          |
| Regresar<br>egistro Presentat<br>Servicios con Clave<br>ontribuyente<br>Estimado(a)<br>Us<br>- L<br>- C<br>- D<br>ing<br>- A                        |                                                                                                    | ses Consultas Peticiones<br>Validación de Documentos<br>minar<br>siguientes aspectos:<br>tes que sujetos a Dicta<br>contable aprobada p<br>(a), para que verifique<br>forme Fiscal y Anexos<br>designación.       | aminarse Fiscal<br>or dichos Cont<br>: y apruebe dic<br>propios del Auc<br>Nombre:<br>Período del:<br>Nombre: | Bús<br>Con<br>nbuyentes.<br>ha información, y elab<br>itor.<br>CHAMBA CABAL<br>O1/01/2016   | queda de Servicios<br>tribuyente:<br>oore e  |          |

Una vez realizado el paso anterior, el Sistema cargará de manera automática, la información contable aprobada por el Contribuyente, además el Sistema habilitará al Auditor designado, el módulo de ingreso del Dictamen e Informe fiscal y sus anexos.

Así mismo, a la Firma Auditora se le habilitará el botón "Sustituir Auditor Designado"

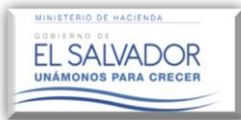

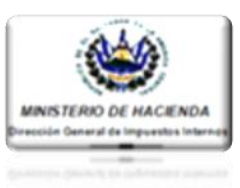

### NOTA:

Una vez realizada la designación de Auditor por parte de la Firma Auditora, el Auditor designado deberá ingresar con su NIT y clave a la plataforma del Dictamen Fiscal, ingresando al icono Auditor Designado, tal como se muestra en la pantalla abajo descrita, y seguir los pasos establecidos en los numerales del 9 al 41 del presente Manual.

Una vez terminados los pasos antes señalados y resguardada la información, ésta se trasladará al Auditor(a) Fiscal Nombrado(a) para su aprobación o rechazo, a través del botón "Aprobar o Rechazar Dictamen e Informe

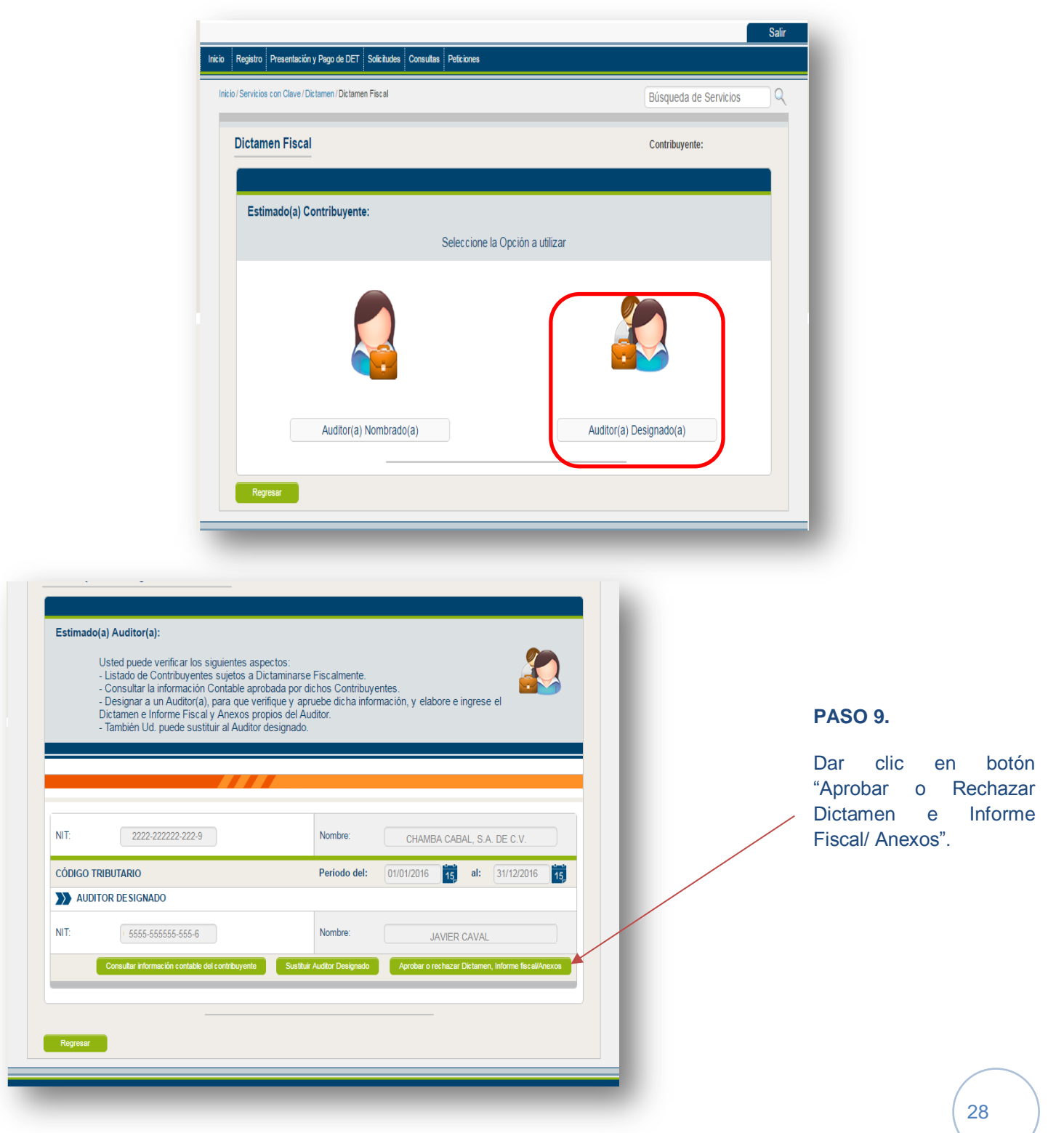

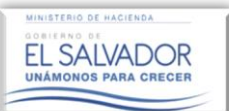

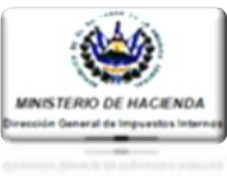

| Estimado(a) Contribuyente:<br>Usted puede Aceptar o Rechazar, Guardar y Enviar a la siguiente fase, las cifras<br>plasmadas por el Contador en los Estados Financieros, Notas a los Estados Financiero y<br>Anexos Tributarios; así mismo puede ingresar las observaciones o razones por las cuales<br>rechaza dichas cifras. |                                                                                                    |
|----------------------------------------------------------------------------------------------------|----------------------------------------------------------------------------------------------------|
|                                                                                                    |                                                                                                    |
| Información del Contribuyente                                                                                                    | <b>BASO 10</b>                                                                                                    |
| CÓDIGO TRIBUTARIO                                                                                                    | PASO IU.                                                                                                    |
| NIT:     2222-2222-222-9     Nombre:     CHAMBA CABAL, SA DE C.V.       Periodo del:     01/01/2016     13     Tipo de Dictamen a Emitir: General       Sector:     COMERCIO     Valores expresados en:     Unidades Monetarias                                                                                               | Seleccionar y dar clic en<br>Dictamen e Informe Fisca<br>Anexos Tributarios para<br>visualización.                                                                          |
| Notas Anexos Tributarios                                                                                                    |                                                                                                    |
| Notas                                                                                                    | <b>PASO 11.</b>                                                                                                    |
| No.     Nombre     Archivo       1     Informe Fiscal       2     Dictamen Fiscal                                                                                                    | Dar clic en botón "Aproba<br>Rechazar", según sea<br>caso.                                                                                                    |
| DICTAMEN FISCAL Aprober Rechazar Comentarios:                                                                                                    | PASO 12. (Opcional)                                                                                                    |
|                                                                                                    | Comentar sobre algún he<br>relevante en particular de<br>descrito en el Dictamen<br>Informe Fiscal o Ane<br>Tributarios, o cualquier<br>suceso referente a las ci           |
| Dictamen Fiscal<br>Señores<br>Ministerio de Hacienda<br>Dirección General de Impuestos Internos                                                                                                    | plasmadas en<br>documentos enviados po<br>Contribuyente de acuerdo<br>desarrollo de sus activida<br>comerciales, que en opin<br>de la Firma auditora, de<br>ser reveladas a |
| Regressr                                                                                                    | Administración Tributa<br>dicho comentario solo po<br>ser consultado por usua<br>DGII, resguardando                                                                         |

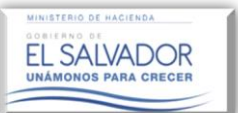

 $\mathbf{\Sigma}$ Notas

No

 $\mathbf{\Sigma}$ 

NIT:

Período del:

Notas

Notas No. Nombre

Comentarios

Señores

1 2

Sector:

Nombre

## Guía de Auditor Elaboración y Presentación del Dictamen e Informe Fiscal

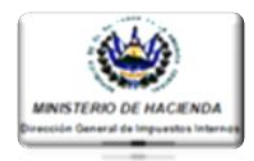

## **PASO 13.**

Para los casos de Rechazo algún documento ingresado por el Auditor Fiscal, ya sea el Dictamen e Informe Fiscal o Anexos por parte de la Firma deberá ésta ingresar el motivo del rechazo luego deberá dar clic en botón "Aceptar".

Enviando ese documento al subdel Auditor para su У carga nuevamente al Sistema, enviándolo nuevamente al sub-módulo del Auditor(a) para su Aprobación o Rechazo.

Una vez aprobados todos los documentos, dar clic en botón "Guardar".

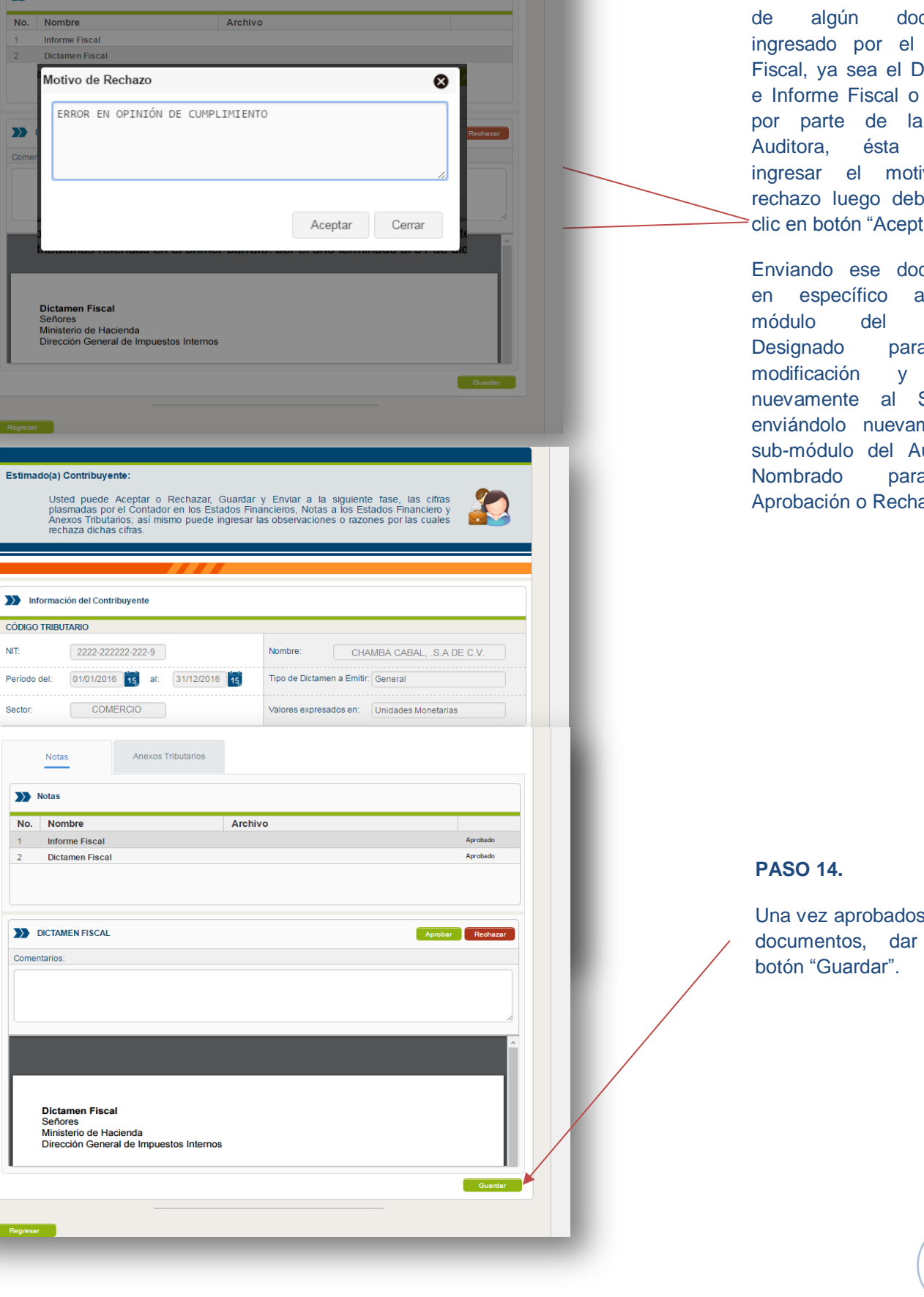

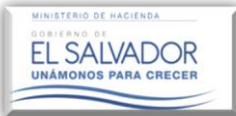

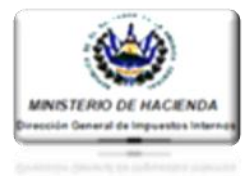

Una vez realizado el paso anterior el sistema mostrara el siguiente mensaje.

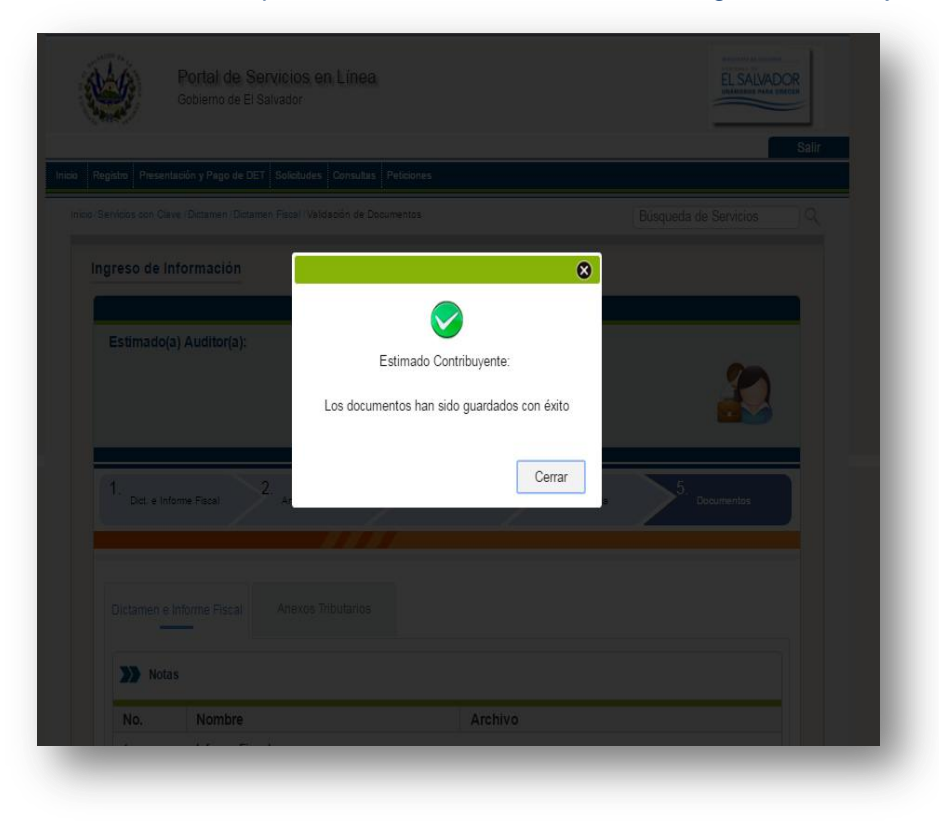

| Usted p<br>- Listad<br>- Consu<br>- Desig<br>ingrese<br>- Tambié | uede verificar los siguientes as<br>o de Contribuyentes sujetos a I<br>litar la información Contable api<br>nar a un Auditor(a), para que<br>el Dictamen e Informe Fiscal y.<br>in Ud. puede sustituir al Auditor | pectos:<br>Dictaminarse Fiscalment<br>obada por dichos Contr<br>verifique y apruebe dici<br>Anexos propios del Aud<br>designado. | t.<br>buyentes.<br>na información, y elabore e<br>tor. | }  | PASO 15.           |          |
|------------------------------------------------------------------|----------------------------------------------------------------------------------------------------|----------------------------------------------------------------------------------------------------|--------------------------------------------------------|----|--------------------|----------|
| NIT: 22                                                          | 222-222222-222-9                                                                                                    | Nombre:                                                                                                    | CHAMBA CABAL, S.A. DE C.V.                             |    | Dar clic en botón  | "Present |
| CÓDIGO TRIBUTARI                                                 | 0                                                                                                    | Período del:                                                                                                    | 01/01/2016 15 al: 31/12/2016 1                         | 15 | Dictainen Fiscai . |          |
| AUDITOR DE S                                                     | IGNADO                                                                                                    |                                                                                                    |                                                        | _  |                    |          |
|                                                                  | 555-555555-555-6                                                                                                    | Nombre:                                                                                                    | JAVIER CAVAL                                           |    |                    |          |
| NIT: 5                                                           |                                                                                                    | _                                                                                                    | ble del contribuyente Presentar Dictamen Fisc          |    |                    |          |
| NIT:                                                             |                                                                                                    | Consultar información conta                                                                                                    |                                                        |    |                    |          |
| NIT:                                                             |                                                                                                    | Consultar información conta                                                                                                    |                                                        |    |                    |          |

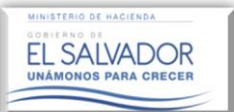

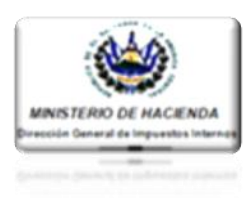

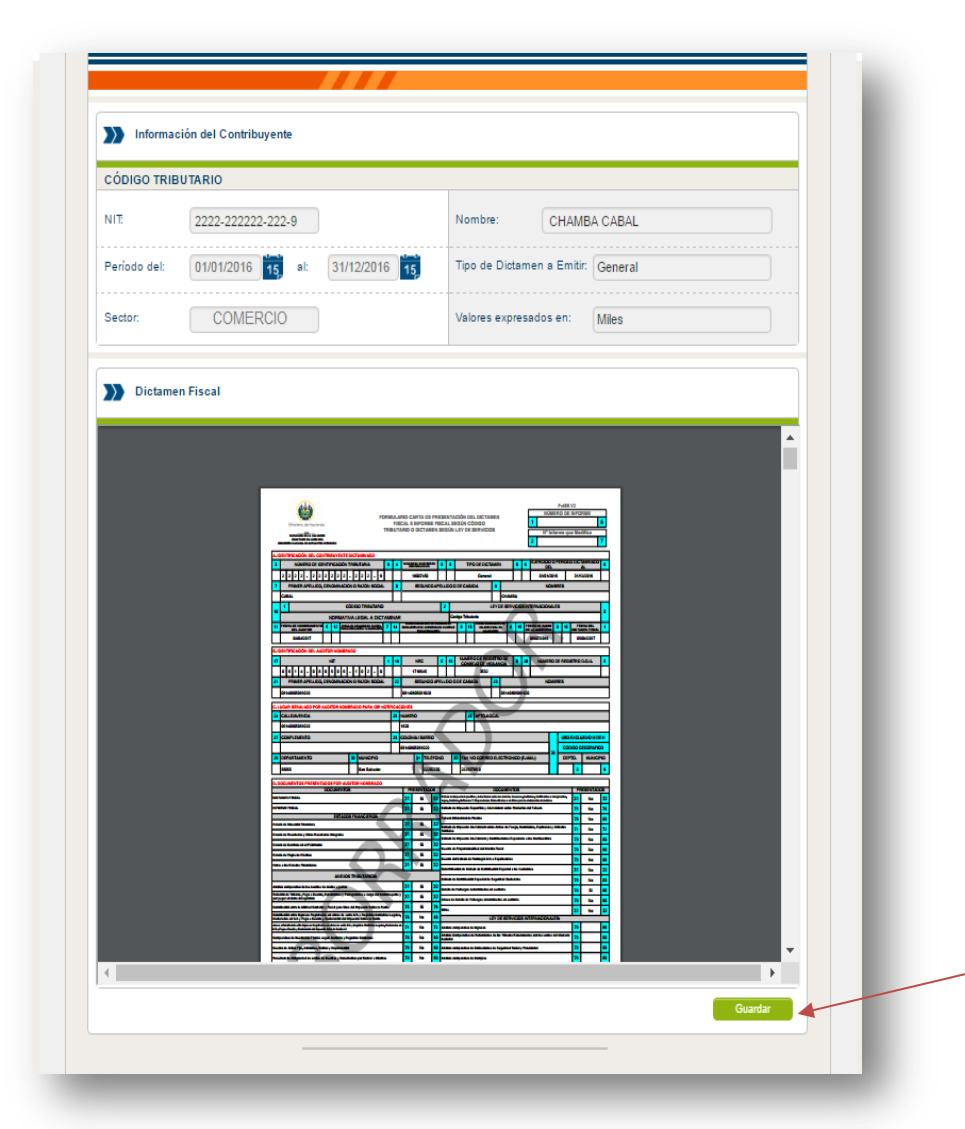

# PASO 16.

Realizado el paso anterior, el Sistema compilará todos los documentos ingresados al módulo del Dictamen Fiscal, mostrándolos en formato borrador, incluyendo el F-455, en el siguiente orden:

- 1. Carta de Presentación del Dictamen Fiscal (Formulario F-455.)
- 2. Dictamen Fiscal.
- 3. Informe Fiscal.
- 4. Estados Financieros.
- 5. Notas a los Estados Financieros.
- 6. Anexos Tributarios.
- 7. Otros anexos.

Para su revisión y posterior guardado y presentación, dando clic al botón "Guardar".

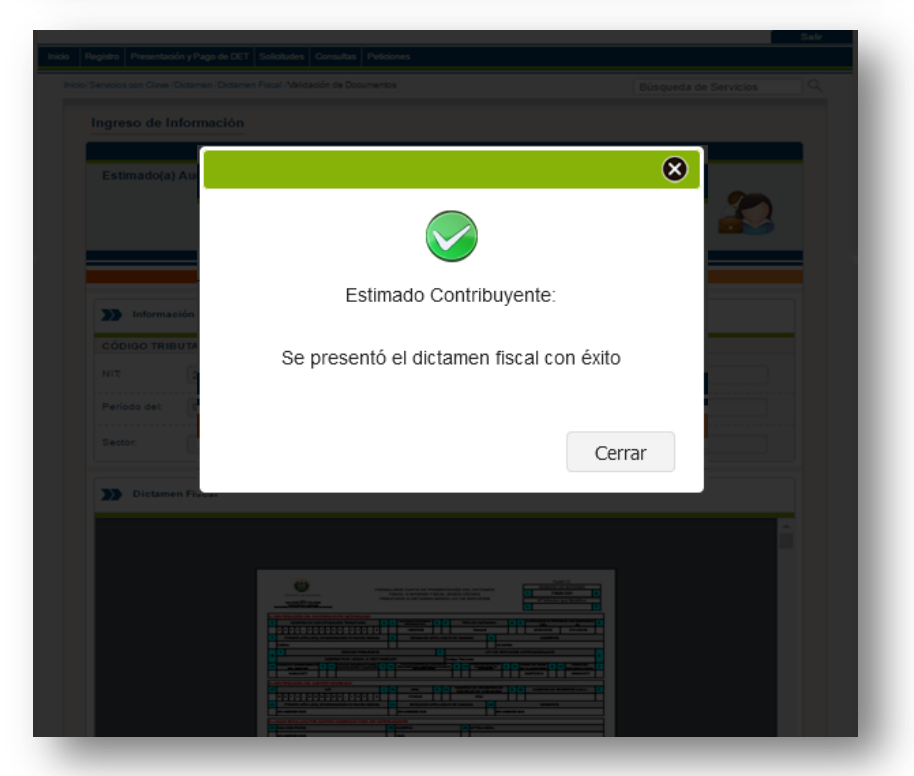

Una vez guardado el Dictamen Fiscal, el Sistema mostrará el mensaje de presentación de dicho documento, volviendo nuevamente al Auditor(a), a pantalla principal, la habilitando en ella el botón "Consulta de Reporte final"

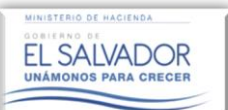

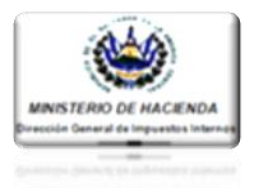

| Estimado  | (a) Auditor(a):<br>Usted puede verificar los siguientes :<br>- Listado de Contribuyentes sujetos a<br>- Consultar la información Contable a<br>- Designar a un Auditor(a), para qui<br>ingrese el Dictamen e Informe Fiscal<br>- También Ud. puede sustituir al Audi | aspectos:<br>a Dictaminarse Fiscalmente.<br>probada por dichos Contribuyentes.<br>e verifique y apruebe dicha información, y elabore e<br>y Anexos propios del Auditor.<br>tor designado. |
|-----------|----------------------------------------------------------------------------------------------------|----------------------------------------------------------------------------------------------------|
| NIT:      | 2222-22222-222-9                                                                                                    | Nombre: CHAMBA CABAL, S.A. DE C.V.                                                                                                    |
| CÓDIGO TI | RIBUTARIO                                                                                                    | Periodo del: 01/01/2016 15 al: 31/12/2016 15                                                                                                    |
| >>> AUDI  | TOR DE SIGNADO                                                                                                    |                                                                                                    |
|           | 5555-55555-555-6                                                                                                    | Nombre: JAVIER CAVAL                                                                                                    |
| NIT:      |                                                                                                    | Consultar información contable del contribuyente                                                                                                    |

## PASO 17.

Dar clic en botón "Consultar Reporte Final".

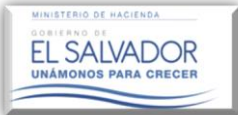

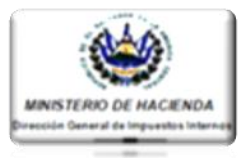

Una vez realizado el paso anterior, el Sistema mostrará el formulario de la Carta de Presentación (F-455) con la firma electrónica correspondiente al Representante Legal de la Firma Auditora Nombrada y el Auditor(a) Designado, así como el sello virtual de recepción de la Administración Tributaria, del Dictamen e Informe Fiscal, Estados Financieros, Notas y Anexos Tributarios sin la palabra borrador, tal como se muestra en la pantalla abajo descrita, concluyendo así la Presentación del Dictamen Fiscal.

|                             | cal/Validación de Documentos   |                          | Búsqueda de Servi          | icios |
|-----------------------------|--------------------------------|--------------------------|----------------------------|-------|
| greso de Información        |                                |                          |                            |       |
|                             |                                |                          |                            |       |
| Estimado(a) Auditor(a):     |                                |                          | Ø                          |       |
| A c                         | ontinuación se le muestra el [ | Dictamen Fiscal presenta | ado.                       |       |
|                             |                                |                          |                            |       |
|                             |                                |                          |                            |       |
| Información del Contribuyer | nte                            |                          |                            |       |
| CÓDIGO TRIBUTARIO           |                                |                          |                            |       |
| NIT: 2222-22222-22          | 22-9                           | Nombre:                  | CHAMBA CABAL, S.A. DE C.V. |       |
|                             |                                |                          | · (                        |       |
| Dictamen Fiscal             |                                |                          |                            |       |
|                             |                                |                          |                            |       |
| rpt_xlsxToHtml12199155761   | 6287747 1 ,                    |                          | ¢±ə                        | Î     |
| rpt_xlsxToHtml12199155761   |                                |                          | <ul> <li></li></ul>        |       |
| rpt_xlsxToHtml12199155761   |                                |                          | Ċ ± 5                      |       |